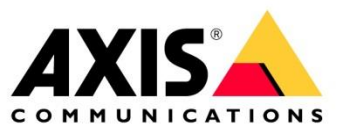

# AXIS SIP Setup and Troubleshooting Guide

Using AXIS SIP devices with different PBX server

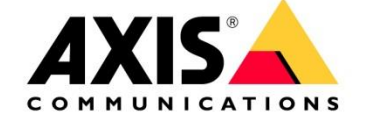

# **Table of contents**

| <u>1</u>  | PREPARING AN AXIS SIP DEVICE TO REGISTER WITH A PBX          | 4         |
|-----------|--------------------------------------------------------------|-----------|
| 1.1       | Enabling SIP                                                 | 4         |
| 1.2       | Adding a SIP account                                         | 5         |
| <u>2</u>  | CONFIGURING CISCO UNIFIED COMMUNICATIONS MANAGER             | 6         |
| 2.1       | Introduction                                                 | 6         |
| 2.2       | Creating a Phone Security Profile                            | 6         |
| 2.3       | Creating a user                                              | 7         |
| 2.4       | Creating the device information                              | 8         |
| 2.5       | Common causes of problems                                    | 11        |
| <u>3</u>  | CONFIGURING A 3CX PHONE SYSTEM                               | 12        |
| 3.1       | Introduction                                                 | 12        |
| 3.2       | Setting up extensions                                        | 12        |
| 3.3       | Setting up paging                                            | 15        |
| 3.4       | Setting up the horn C3003-E                                  | 16        |
| <u>4</u>  | PEER TO PEER CALL FROM GXV3240 IP PHONE TO A A8004-VE        | 17        |
| <u>5</u>  | CONFIGURING THE AVAYA OFFICE MANAGER VERS. 9.1.4.0           | 22        |
| <u>6</u>  | CREATING AN EXTENSION AND SIP USER ON ASTERISK PBX VERSION 1 | .8.X26    |
| Z         | COMMON PROBLEM DESCRIPTIONS REGARDING SOUND QUALITY          | 29        |
| <u>8</u>  | HOW TO TROUBLESHOOT SIP                                      | 33        |
| <u>9</u>  | UNDERSTANDING SESSION DESCRIPTION PROTOCOL (SDP)             | 41        |
| <u>10</u> | TRAVERSAL OF UDP THROUGH NAT                                 | 44        |
| <u>11</u> | INTRODUCTION TO ICE (FROM HTTP://WWW.PJSIP.ORG)              | 44        |
| <u>12</u> | THE SIP REGISTRATION AND HOW IT WORKS                        | <u>45</u> |

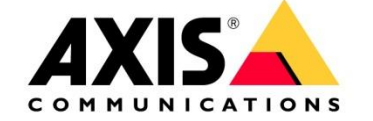

## 13 APPENDIX

47

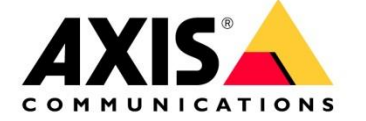

# Introduction

This guide aims to help users setup AXIS SIP products together with some commonly used PBXservers. It explains how to setup an AXIS product to use a PBX-server as well as how to configure the PBX-server itself. Please note that since this guide shows how to setup 3rd party PBX-servers, future versions might vary in exact functionality and visual appearance. However, the workflow should roughly be the same.

Most of the commercial PBX manufactures are using licencing models that favours their own SIP devices therefore it is important that you have enough third party licences available to be able to register AXIS SIP devices with the PBX.

# **1** Preparing an AXIS SIP device to register with a PBX

Make sure to factory default your AXIS product before making the changes below. Also make sure that port 5060 (UDP and TCP) are not blocked within your network since these ports are most commonly used by the SIP protocol.

## 1.1 Enabling SIP

The first thing we need to do is to enable SIP-functionality in our AXIS product as shown below. Some AXIS products have a SIP Setup assistant that guides you through an easy setup for the entire product (like button-initiated calls on Network Video Door Station). This guide only shows how to set up an account in the AXIS product not the specific product capabilities. If a Setup Assistant is available, it's recommended to be used. The same configuration specified below can be applied in the assistant separate pages.

| Basic Setup      | SIP Settings                                          | •     |
|------------------|-------------------------------------------------------|-------|
|                  | SIP Setup Assistant                                   |       |
| Video & Audio    | Start the setup assistant for easy SIP configuration. | Start |
| * VoIP           | SIP Settings                                          |       |
| Overview         | C Enable SIP                                          |       |
| SIP Settings     | Incoming SIP Calls                                    |       |
| DTMF Settings    | Allow incoming SIP calls                              |       |
| the Marco Co     | Port Settings                                         |       |
| Live view Config | SIP port: 5060                                        |       |
| Detectors        | SIP TLS port: 5061                                    |       |
| Applications     | NAT Traversal                                         |       |
| Аррисацонз       | Enable ICE                                            |       |
| Events           | Enable STUN                                           |       |
| Recordings       | Enable TURN                                           |       |
| Languages        | Save                                                  | eset  |
| System Options   |                                                       |       |
| About            |                                                       |       |

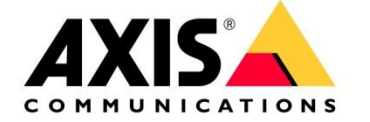

## **1.2 Adding a SIP account**

The next thing to do is to add the SIP account. Click on the **Add** button under **VoIP -> Account Settings** to bring up the screen below. The values used below are the same as in the CISCO Call manager.

| Image: Association         Modify Account         Account Information         Name: Association         Image: Association         Image: Association         Imad                                                                                                    |               |
|----------------------------------------------------------------------------------------------------|---------------|
| Modify Account         Account Information         Name:       A8004         Default account (Note that only one account can b         Account Credentials         User ID:         User ID as Authentication ID         Authentication ID:         Password:         Caller ID:         SIP Server Settings         Domain name:         Registrar address:       172.25.8.150                                                                                                    | mod&id=       |
| Account Information         Name:       A8004         The User ID         Default account (Note that only one account can b         Account Credentials         User ID:         User ID:         User User ID as Authentication ID         Authentication ID:         AB004         Password:         ID:         SIP Server Settings         Domain name:         Registrar address:         172.25.8.150                                                                                                    | 0             |
| Name:       A8004       The User ID the extension number for user ID:         Operault account (Note that only one account can be account Credentials       The PBX-ser         User ID:       100         User ID:       100         Authentication ID:       a8004         Authentication ID:       a8004         Password:          Caller ID:       SIP Server Settings         Domain name:       Registrar address:       172.25.8.150                                                                                                    |               |
| Caller ID: Caller ID:             | ) is          |
| Account Credentials the PBX-ser<br>User ID: 100<br>Use Use User ID as Authentication ID<br>Authentication ID: a8004<br>Password:<br>Caller ID: 172.25.8.150<br>Domain name:<br>Registrar address: 172.25.8.150<br>The Registrar address is the comparison of the term of the term of the term of the term of term of term | us in         |
| User ID: 100<br>Use User ID as Authentication ID<br>Authentication ID: a8004<br>Password:<br>Caller ID: SIP Server Settings<br>Domain name:<br>Registrar address: 172.25.8.150<br>The Registrar address is the set of the set of the    | ver           |
| Use User ID as Authentication ID Authentication ID: Password: Caller ID: SIP Server Settings Domain name: Registrar address: 172.25.8.150 The Regist address is the set of the set of the s            |               |
| Authentication ID:       a8004       The Authentiand Passwoologin/passwoologin/paswoologin/paswoologin/passwoologin/passwoologin/passwoolo                                                             |               |
| Password:<br>Caller ID:<br>SIP Server Settings<br>Domain name:<br>Registrar address: 172.25.8.150<br>The Registration address is the set of the set of th  | ication ID    |
| Caller ID:<br>SIP Server Settings<br>Domain name:<br>Registrar address: 172.25.8.150<br>The Regist<br>address is the set of the set of the set  | ord is the    |
| SIP Server Settings Domain name: Registrar address: 172.25.8.150 The Regist address is to                                                                                                    | -server       |
| Domain name:<br>Registrar address: 172.25.8.150<br>The Registra address is the second second      |               |
| Registrar address: 172.25.8.150 The Regist address is the address is the registration of the registration of the registration             |               |
| address is the                                                                                                    | trar          |
| Transport Settings for the DBV-o                                                                                                    | ne IP         |
| Enable SIPS                                                                                                    |               |
| Transport mode: UDP 🔻                                                                                                    |               |
| Allow port update messages through MWI                                                                                                    |               |
| Proxy Settings                                                                                                    |               |
| Address Username                                                                                                    | *<br>(1)<br>* |
| Add                                                                                                    |               |
| Account Status                                                                                                    |               |
| Reg. status: 🕒 OK (200)                                                                                                    |               |
| OK Cancel                                                                                                    |               |

Under section 3.1 you can find an example how to setup a C3003-E

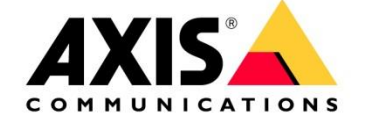

# 2 Configuring Cisco Unified Communications Manager

## 2.1 Introduction

These instructions assume that you have already installed CUCM as your PBX-server. In this example, we are using version 10.5 of CUCM. Later versions should be similar to setup although the visual appearance might change. The required steps are listed below.

- 1. Create a single phone security profile to be used for all AXIS devices.
- 2. Create a user for each AXIS device.
- 3. Add device information to the CUCM manager.

Please note that the steps described are for setting up basic functionality. There are many optional settings but they are not covered in this guide. Questions regarding the setup of Cisco PBX software should be directed to your Cisco integrator since it's not an AXIS product. You can give this guide to the Cisco Technician if he/she has questions on how the product should be configured.

## 2.2 Creating a Phone Security Profile

Select System -> Security -> Phone Security Profile as seen below.

| cisco                                              | Cisco U<br>For Cisco Ur                                            | nified CM       | Administration<br>ations Solutions                         |
|----------------------------------------------------|--------------------------------------------------------------------|-----------------|------------------------------------------------------------|
| System 👻                                           | Call Routing 👻                                                     | Media Resources | ✓ Advanced Features ▼ Device ▼                             |
| Server<br>Cisco U<br>Cisco U<br>Present<br>Phone I | Inified CM<br>Inified CM Group<br>ce Redundancy G<br>NTP Reference | roups           |                                                            |
| Security                                           | y                                                                  | •               | Certificate                                                |
| Applicat                                           | tion Server                                                        |                 | Phone Security Profile                                     |
| Licensir<br>Geoloci                                | ng<br>ation Configuration                                          | •               | SIP Trunk Security Profile<br>CUMA Server Security Profile |
| Geoloca<br>E911 M                                  | ation Filter<br>essages                                            |                 |                                                            |

Next click on the Add New button and then choose Third-party SIP Device (Advanced) and click on the Next button as seen below.

| Select the type of device   | profile you would like to create-   |     |
|-----------------------------|-------------------------------------|-----|
| Phone Security Profile Type | * Third-party SIP Device (Advanced) | 3 M |

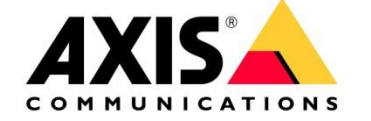

Enter the name for the profile and make sure to check the digest authentication checkbox as seen below.

| Product Type:<br>Device Protocol: | SIP-enhet från tredje part (avancerad)<br>SIP |
|-----------------------------------|-----------------------------------------------|
| Name*                             | Axis SIP Device Security Profile              |
| Description                       |                                               |
| Nonce Validity Time*              | 600                                           |
| Fransport Type *                  | TCP+UDP T                                     |
| 🗹 Enable Digest Aut               | hentication                                   |
| Parameters used in                | Phone                                         |
| SIP Phone Port* 506               | 0                                             |
|                                   | 100 <sup>8</sup>                              |

Finally click on the **Save** button.

## 2.3 Creating a user

Select User Management -> End User as seen below.

| Use | er Management 👻   | Bulk Administr | ation 👻 | Help - |
|-----|-------------------|----------------|---------|--------|
|     | Application User  |                |         |        |
|     | End User          |                |         |        |
|     | User/Phone Add    |                | •       |        |
|     | SIP Realm         |                |         |        |
|     | User Settings     |                | +       |        |
|     | Self-Provisioning |                |         |        |
|     | Assign Presence   | Users          |         |        |

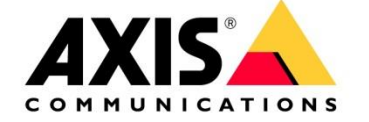

Next click on the **Add New** Button and enter the **User ID**, **Last name** and **Digest Credentials** as seen below. We do not need to enter anything under Password since we are using digest authentication instead.

| User Status               | Enabled Local User                                           |
|---------------------------|--------------------------------------------------------------|
| User ID *                 | a8004                                                        |
| Password                  |                                                              |
| Confirm Password          |                                                              |
| Self-Service User ID      |                                                              |
| PIN                       |                                                              |
| Confirm PIN               |                                                              |
| Last name*                | Last name                                                    |
| Middle name               |                                                              |
| First name                |                                                              |
| Title                     |                                                              |
| Directory URI             |                                                              |
| Telephone Number          |                                                              |
| Home Number               |                                                              |
| Mobile Number             |                                                              |
| Pager Number              |                                                              |
| Mail ID                   |                                                              |
| Manager User ID           |                                                              |
| Department                |                                                              |
| User Locale               | < None >                                                     |
| Associated PC             |                                                              |
| Digest Credentials        |                                                              |
| Confirm Digest Credential | s ••••                                                       |
| User Profile              | Use System Default( "Standard (Factory Default) View Details |

Finally click on the **Save** button.

## 2.4 Creating the device information

Select **Device->Phone** as seen below

| Device 👻                  | Application 👻 User        | Management - | Bulk Ac |
|---------------------------|---------------------------|--------------|---------|
| CTI Ro<br>Gateke<br>Gatew | oute Point<br>eeper<br>ay |              |         |
| Phone                     |                           |              |         |
| Trunk<br>Remot<br>Device  | e Destination             | •            |         |

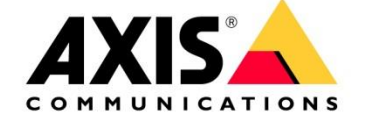

Next click on the **Add New** button and then choose **Third-party SIP Device (Advanced)** and click on the **Next** button as seen below.

| elect the t | pe of phone you would like to create |  |
|-------------|--------------------------------------|--|
| Phone Type  | * Third-party SIP Device (Advanced)  |  |

Enter the **MAC Address** and set the **Device Pool** and **Phone Button Template** as seen below. You can also set the **Owner** to **Anonymous** as we are using digest authentication instead.

| Device is not trusted                          |                                      |   |
|------------------------------------------------|--------------------------------------|---|
| 1AC Address™                                   | ACCC8E0208A1                         |   |
| escription                                     |                                      |   |
| Device Pool*                                   | Default                              | • |
| common Device Configuration                    | < None >                             | T |
| hone Button Template*                          | Third-party SIP Device (Advanced)    | • |
| common Phone Profile*                          | Standard Common Phone Profile        | • |
| Calling Search Space                           | < None >                             | T |
| AR Calling Search Space                        | < None >                             | T |
| ledia Resource Group List                      | < None >                             | T |
| ocation*                                       | Hub_None                             | T |
| AR Group                                       | < None >                             | ۲ |
| evice Mobility Mode*                           | Standard                             | ۲ |
| lwner                                          | User Anonymous (Public/Shared Space) |   |
| wner User ID                                   |                                      | • |
| se Trusted Relay Point*                        | Standard                             | ¥ |
| lways Use Prime Line*                          | Standard                             | T |
| lways Use Prime Line for Voice Message $^{st}$ | Standard                             | ¥ |
| Geolocation                                    | < None >                             | ¥ |
| Retry Video Call as Audio                      |                                      |   |
| Ignore Presentation Indicators (internal       | calls only)                          |   |
| Logged Into Hunt Group                         |                                      |   |
| Remote Device                                  |                                      |   |

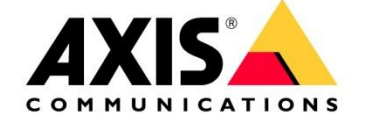

Then set the Device Security Profile, SIP Profile and Digest User as seen below.

| BLF Presence Group*              | Standard Presence group          | ۲ |
|----------------------------------|----------------------------------|---|
| MTP Preferred Originating Codec* | 711ulaw                          | Ţ |
| Device Security Profile*         | Axis SIP Device Security Profile | • |
| Rerouting Calling Search Space   | < None >                         | ۲ |
| SUBSCRIBE Calling Search Space   | < None >                         | , |
| SIP Profile*                     | Standard SIP Profile             | • |
| Digest User                      | a8004                            | • |
| Media Termination Point Requir   | ed                               |   |
| Unattended Port                  |                                  |   |
| Require DTMF Reception           |                                  |   |
| Allow Presentation Sharing usir  | ng BFCP                          |   |
| Allow iX Applicable Media        |                                  |   |

Click on the **Save** button and then click on the **Apply Configuration** button which displays the following window.

| Note:<br>Please save the configuration before continuing. When you click apply config, the dev<br>go through a restart. When restart is initiated, calls in progress may be dropped but<br>connected calls will be preserved unless the device pool includes SIP trunks. | ice may |
|----------------------------------------------------------------------------------------------------|---------|

Click on the **OK** button and then click on the **Line [1] – Add a new DN** link to set the extension number for the device.

|   | Modify Button Items                 |
|---|-------------------------------------|
| 1 | The Line [1] - Add a new DN         |
| 2 | <u>אַזי Line [2] - Add a new DN</u> |
| 3 | Line [3] - Add a new DN             |
| 4 | Line [4] - Add a new DN             |
| 5 | Line [5] - Add a new DN             |
| 6 | Line [6] - Add a new DN             |
| 7 | Line [7] - Add a new DN             |
| 8 | Line [8] - Add a new DN             |

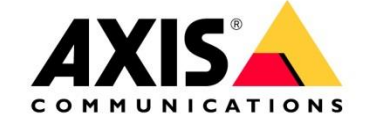

Enter the **Directory Number** (extension number) as seen below.

| Directory Number*             | 100      |   | Urgent Priority |
|-------------------------------|----------|---|-----------------|
| Route Partition               | < None > | * |                 |
| Description                   |          |   |                 |
| Alerting Name                 |          |   |                 |
| ASCII Alerting Name           |          |   |                 |
| External Call Control Profile | < None > | T |                 |
| Active                        |          |   |                 |

Finally, click on the **Save** button and then you have completed the basic configuration of the AXIS SIP device.

## 2.5 Common causes of problems

If you are having problems getting the AXIS SIP device to register with the CUCM, go back to **Device → Phone** and click on the link to your SIP device and then click on the **Apply Config** button again. Some changes can take some time to apply.

If your PBX-server is not on your local network and you can't connect to it, looking into using STUN, ICE or TURN is advisable.

STUN and ICE are explained in chapter 6.1

.

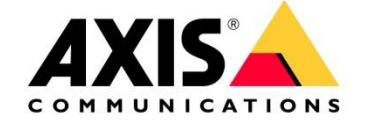

# 3 Configuring a 3CX Phone System

## 3.1 Introduction

These instructions assume that you have already installed the 3CX Phone System. In this example, we are using version 14.x of the 3CX Phone System. Later versions should be similar to setup although the visual appearance might change. Please note that the steps described are for setting up basic functionality. There are many optional settings but they are not covered in this guide. Questions regarding the setup of 3CX software should be directed to your local 3CX representative since it's not an AXIS product.

## 3.2 Setting up extensions

Open up a web browser and go to the IP-address where you installed your 3CX Phone System. This will open up the 3CX management interface. Enter your credentials (the default credentials are admin/admin) and you should see the following menu to the left.

| <b>30X</b> Server Manager <b>•</b> Ex | tensions                           |                  |
|---------------------------------------|------------------------------------|------------------|
| Reports/Trunks Status                 | 💄 Add Extension 🔮 Edit Extension 💄 | Delete Extension |
| 🕵 Extension Status                    | Filter:                            |                  |
| 🕵 System Extensions Status            | Extension Number First Name        | Last Name        |
| C 3CXPhone Clients                    | 100                                |                  |
| 금 Remote Connections                  |                                    |                  |
| The Phones                            |                                    |                  |
| 😰 Server Activity Log                 |                                    |                  |
| 🗟 Server Event Log                    |                                    |                  |
| 😓 Services status                     |                                    |                  |
| > 🚨 Extensions                        |                                    |                  |
| 📖 WebRTC Gateway                      |                                    |                  |
| 📖 VoIP/PSTN Gateways                  |                                    |                  |
| IVOIP Providers                       |                                    |                  |
| Inbound Rules                         |                                    |                  |
| 무급 Bridges                            |                                    |                  |
| ↑ OutBound Rules                      |                                    |                  |
| > 👧 Digital Receptionist              |                                    |                  |
| 2. Ring Groups                        |                                    |                  |
| 🔂 Call Queues                         |                                    |                  |
| > 🕒 Fax Machines                      |                                    |                  |
| > 🗘 Settings                          |                                    |                  |
| > 🛧 Updates                           |                                    |                  |
| > P Links                             |                                    |                  |
| > 👔 Help                              |                                    |                  |

In the screenshot above we can see all the extensions currently listed in the PBX-server. There is only the default "100" extension to start with.

We can now add all the extensions that we want to use. Name them appropriately and setup a password for each one.

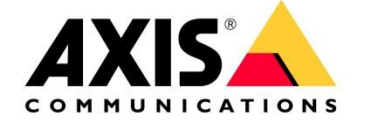

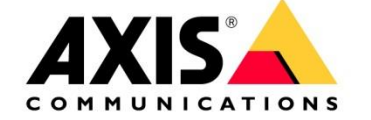

Click on Add Extension to start adding an extension. Enter the specific Extension Number and then enter a suitable First Name and Last Name, as this is what is used as Caller ID. Finally enter your ID and Password which are the login details setup in the AXIS SIP device.

| ▶ Add   |                                         |                    |                       |                                       |             |             |            |                               |               |  |
|---------|-----------------------------------------|--------------------|-----------------------|---------------------------------------|-------------|-------------|------------|-------------------------------|---------------|--|
| e E     | tension Settings                        | 🕝 Help             |                       |                                       |             |             |            |                               |               |  |
| Gener   | al Voice Mail                           | Forwarding Rules   | Phone Provisioning    | BLF (Busy Lamp Fields)                | 3CXPhone    | Other       | Options    | Office Hours Scheduling       | Rights        |  |
| c       | ser Information -<br>onfigure user info | ormation below     |                       |                                       |             |             |            |                               |               |  |
|         | Extension                               |                    |                       | 1015                                  | 0           |             |            |                               |               |  |
|         | First Name                              |                    |                       | Karl-Theo                             | 2           |             |            |                               |               |  |
|         | Last Name                               |                    |                       | Hofer                                 | ?           |             |            |                               |               |  |
|         | Email address                           |                    |                       | · · · · · · · · · · · · · · · · · · · | 0           |             |            |                               |               |  |
|         | Mobile Number                           | r                  |                       |                                       | ?           |             |            |                               |               |  |
| A<br>TI | uthentication<br>he authentication      | ID and Password ar | e used by the phone t | o authenticate with 3CX PI            | hone System | . If the pl | none has a | user id field enter the exter | ision number. |  |
|         | ID                                      |                    |                       | 1015                                  | 2           |             |            |                               |               |  |
|         | Password                                |                    |                       | pass                                  | ?           | ***         |            |                               |               |  |

Finally click on the **OK** button to save and activate the changes.

After pressing the **OK** button a new view will give you the setup parameters you can use to configure the AXIS SIP device.

| Extension | Created |  |
|-----------|---------|--|
|-----------|---------|--|

#### Extension Created

Extension Number 1015 was created for Karl-Theo Hofer

You can find information on how to configure and provision your SIP phone here

#### The settings below are required to configure the SIP phone manually

Display name: Karl-Theo Hofer Proxy server / SIP server / registrar: 192.168.188.21:5060 Extension number / User ID: 1015 Authentication ID: 1015 Authentication Password: pass

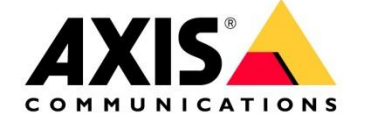

## 3.3 Setting up paging

This can be useful to address and speak to several C3003-E at the same time. To do so please create for every C3003-E its own extension please repeat step 3.2 as often as needed.

Click on **Ring Groups** →Add Ring Group

| 🕵 Ring Groups Settings 🌈 Help                                                                                     |                   |              |         |  |  |  |  |  |
|----------------------------------------------------------------------------------------------------|-------------------|--------------|---------|--|--|--|--|--|
| General                                                                                                    |                   |              |         |  |  |  |  |  |
| Enter the Ring Group details. The phones will ring until one of them is answered or until the timeout is reached. |                   |              |         |  |  |  |  |  |
| Virtual Extension Number (can not be in use as extension) 8000                                                    |                   |              |         |  |  |  |  |  |
| Name                                                                                                    |                   | Multi        |         |  |  |  |  |  |
| Ring Strategy                                                                                                    |                   | Paging 💌     | ?       |  |  |  |  |  |
| Ring Time (Seconds)                                                                                               |                   | 20           | $\odot$ |  |  |  |  |  |
| Use Multicast for Paging                                                                                          |                   |              |         |  |  |  |  |  |
| Ring Group Members<br>Select which extensions are a member of this Ring Group.                                    |                   |              |         |  |  |  |  |  |
| 1000 🔹                                                                                                    | Add ><br>< Remove | 1009<br>1008 | 1       |  |  |  |  |  |

Choose Paging as Ring Strategy

Move the extension that shall be member of the Ring Group into the member section. Press OK to safe the configuration.

If you now dial 8000 from one of the extensions the C3003-E will auto answer and you can transmit to all members at the same time.

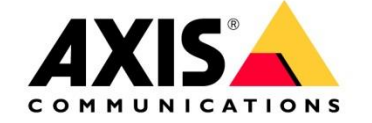

## 3.4 Setting up the horn C3003-E

Go to Setup  $\rightarrow$  VoIP $\rightarrow$  SIP Settings check the Enable SIP checkbox

| AXIS             | AXIS C3003-E Network Speaker Setup   He                                                                             |
|------------------|----------------------------------------------------------------------------------------------------|
| Basic Setup      | SIP Settings                                                                                                    |
|                  | SIP Settings                                                                                                    |
| Audio            | 🖉 Enable SIP                                                                                                    |
| • VoIP           | Make a test call from the default SIP account to the specified SIP address.<br>Default account: horn speaker (1015) |
| SIP Settings     | Enter SIP address: sip(s):extension@domain Test call                                                                |
| Account Settings | Incoming Calls                                                                                                    |

Then go to Setup  $\rightarrow$  VoIP $\rightarrow$  Account Settings click Add And a new window opens called Add Account see screenshot below.

| Pacia Cotup      | Account Settings      |                                                                                                    |                  |               |               | 0          |                 |  |  |
|------------------|-----------------------|----------------------------------------------------------------------------------------------------|------------------|---------------|---------------|------------|-----------------|--|--|
| basic setup      | Name                  | SIP address                                                                                                    | Transport        | Default       | Reg. status   |            |                 |  |  |
| Audio            | peer-to-peer          | sip:192.168.188.26:506                                                                                             | UDP              |               |               |            |                 |  |  |
| VoIP             | 1015 (1015)           | 1015<br><sip:1015@192.168.188< td=""><td>23 UDP</td><td>0</td><td>۲</td><td></td><td></td></sip:1015@192.168.188<> | 23 UDP           | 0             | ۲             |            |                 |  |  |
| SIP Settings     |                       | AXIS C3003-                                                                                                    | E Network Spea   | ker - Goo     | gle Chrome    |            |                 |  |  |
| Account Settings |                       | B 102 169                                                                                                    |                  | ator/ac       |               | html2c     | lo Action - mos |  |  |
| Events           |                       | 192.100.                                                                                                    | .00.20/0pen      | ator/aco      | count_set.    | siturii: c | IOACtion=mot    |  |  |
| Languages        |                       | Modify /                                                                                                    | ccount           |               |               |            |                 |  |  |
| System Ontions   |                       | Account Info                                                                                                    | rmation          |               |               |            |                 |  |  |
| system options   | Add                   | lodify                                                                                                    | 1015             |               |               |            |                 |  |  |
| About            | Tect SID Call         | Default acc                                                                                                    | unt (Note that   | only one      | account can b | e the defa | ault account.)  |  |  |
|                  | Make a test call from | Account Cred                                                                                                    | entials          |               |               |            |                 |  |  |
|                  | Enter SIP address:    | sip(s):extens                                                                                                    | 1015             |               |               |            |                 |  |  |
|                  | -                     | 🕑 Use User ID                                                                                                    | as Authenticatio | n ID          |               |            |                 |  |  |
|                  |                       | Authentication I                                                                                                   | 0: 1015          |               |               |            |                 |  |  |
|                  |                       | Password:                                                                                                    |                  |               |               |            |                 |  |  |
|                  |                       | Caller ID:                                                                                                    | 1015             |               |               |            |                 |  |  |
|                  |                       | SIP Server S                                                                                                    | ttings           |               |               |            |                 |  |  |
|                  |                       | Domain name:                                                                                                    |                  |               |               |            |                 |  |  |
|                  |                       | Registrar addres                                                                                                   | s: 192.168.1     | 88.23         |               |            |                 |  |  |
|                  |                       | Transport Se                                                                                                    | tings            |               |               |            |                 |  |  |
|                  |                       | Enable SIPS                                                                                                    |                  |               |               |            |                 |  |  |
|                  |                       | Transport mode                                                                                                    | UDP V            |               |               |            |                 |  |  |
|                  |                       | Allow port i                                                                                                    | ndate messages   | through M     | IWT           |            |                 |  |  |
|                  |                       | Proxy Setting                                                                                                    | s                | chi oʻugir i. |               |            |                 |  |  |
|                  |                       | Address                                                                                                    |                  | Us            | ername        |            |                 |  |  |
|                  |                       |                                                                                                    |                  |               |               |            | -               |  |  |
|                  |                       | Add                                                                                                    |                  |               |               |            |                 |  |  |
|                  |                       | Account Stat                                                                                                    | 15               |               |               |            |                 |  |  |
|                  |                       | Reg. status:                                                                                                    | 🔵 ОК (2          | 00)           |               |            |                 |  |  |
|                  |                       |                                                                                                    |                  |               |               |            |                 |  |  |
|                  |                       |                                                                                                    |                  | OK            | Cance         |            |                 |  |  |

Now the C3003 is registered with the3CX phone system and can call other extensions.

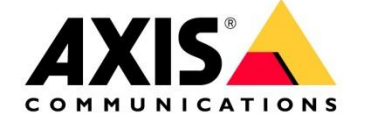

# 4 Peer to Peer call from GXV3240 IP phone to a A8004-VE

The easiest way to set up this IP phone is via web interface but you can also use phones touch screen to configure the device. All settings are done after factory reset which is available in the "Maintenance/Upgrade" section.

| G X V 3 2 4        | 4 0                                    |                         |
|--------------------|----------------------------------------|-------------------------|
|                    | Enterprise Phone Administr             | ation Interface         |
|                    | Status Account Advanced Settings       | Maintenance             |
| 🔞 Network Settings |                                        | 0                       |
| ( Wi-Fi Settings   |                                        |                         |
| Time Settings      | Download Device Configuration :        | Download                |
| Web/SSH Access     | Configuration via LCD Menu :           | Unrestricted            |
| Dupgrade Upgrade   | XML Config File Password :             |                         |
| Syslog             | HTTP/HTTPS User Name :                 | •                       |
| Logcat             | HTTP/HTTPS Password :                  | •                       |
| Sebug              | Upgrade Via :                          | нттр 🔤 🕕                |
| Language           | Firmware Server Path :                 | fm.grandstream.com/gs   |
| TR-069             | Config Server Path :                   | fm.grandstream.com/gs   |
| Contacts           | Firmware File Prefix :                 | •                       |
| LDAP Book          | Firmware File Postfix :                | •                       |
| 😡 Device Manager   | Config File Prefix :                   | •                       |
|                    | Config File Postfix :                  |                         |
|                    | mDNS Override Server :                 | Use Type A 🔤 🤑          |
|                    | DHCP Option 66 Override Server :       | Ves 🕕                   |
|                    | DHCP Option 120 Override SIP Server :  | Yes 🕕                   |
|                    | 3CX Auto Provision :                   | Ves                     |
|                    | Automatic Upgrade :                    | Check Every Day         |
|                    | Automatic Upgrade Check Interval (m) : | 10080                   |
|                    | Hour of the Day(0-23):                 | 1                       |
|                    | Day of the Week(U-0) :                 |                         |
|                    | Auto Reboot to Upgrade Without Promot  | Always Check at bootup  |
|                    | :                                      | I Yes                   |
|                    | Authenticate Conf File :               | Tes .                   |
|                    | Factory Reset :                        | Clear the SD card Reset |
|                    |                                        |                         |

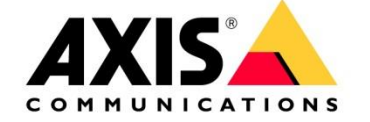

Login to the Grandstream GXV3240 via the web interface by using the IP address.

Username = admin Password = admin

Enable "Account 1" and set all necessary information for this account in the "General Settings" section.

Account Active: check the box **Yes** Account Name: **AXIS A8004-VE** (this will appear on the screen of the phone) SIP Server: **enter the IP address of the A8004-VE** SIP User ID: **111** Click **Save** at the bottom Click **Apply** to apply the configuration changes

ATTENTION: the SIP user ID is the number you have to dial from your Grandstream in order to call the AXIS SIP device!!!

|                            | Apply configuration changes. |               |                 |           |               |           |            |             |      |     |
|----------------------------|------------------------------|---------------|-----------------|-----------|---------------|-----------|------------|-------------|------|-----|
| G X V 3 2 4                | <b>4 0</b>                   | Dl            | A ]:            |           | T             | Ť         | Theme 🕞 Re | boot<br>Enc | Jish | xit |
|                            | Enterpr                      | ise Phone     | e Admini        | stration  | 1 Interface   | 9         |            |             |      |     |
|                            | Status                       | Account       | Advanced        | Settings  | Maintenance   |           |            |             |      |     |
| <b>Or General Settings</b> |                              | Account 1     | Account 2       | Account 3 | Account 4     | Account 5 | Account 6  |             | (    | D   |
| 🔞 Network Settings         |                              |               |                 |           |               |           |            |             |      |     |
| SIP Settings               |                              |               | Account Activ   | e:        | ✓ Yes         | ٦         |            |             |      |     |
| Codec Settings             |                              |               | Account Nam     | e:        | AXIS A8004-VE |           |            |             |      |     |
| Call Settings              |                              |               | SIP Serve       | er :      | 192.168.0.110 |           |            |             |      |     |
|                            |                              |               | SIP User I      | D:        | 111           |           |            |             |      |     |
|                            |                              | SIP A         | uthentication I | D :       |               |           |            |             |      |     |
|                            |                              | SIP Authentie | cation Passwor  | d :       |               |           |            |             |      |     |
|                            |                              | V             | pice Mail Userl | D :       |               |           |            |             |      |     |
|                            |                              |               | Nam             | e:        |               |           |            |             |      |     |
|                            |                              | Show Acc      | ount Name On    | ly :      | • Yes         |           |            |             |      |     |
|                            |                              |               | Tel UF          | RI :      | Disable       |           | -          |             |      |     |
|                            |                              |               |                 |           |               |           |            |             |      |     |
|                            |                              |               |                 |           | Save          | Cancel    |            |             |      |     |

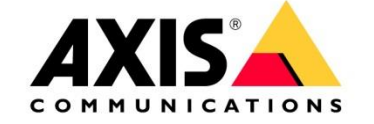

Go to the "SIP Settings" section and disable/uncheck the "SIP Registration" field

Verify that the **Local SIP Port** is set to **5060** Click **Save** at the bottom Click **Apply** to apply the configuration changes

|                    |               |                     |             | Αμ          | ply configura | tion changes. | Apply     |
|--------------------|---------------|---------------------|-------------|-------------|---------------|---------------|-----------|
| G X V 3 2 4        | 40            |                     |             |             | 1             | heme 🕞 Reboo  | ot 🔀 Exit |
|                    | Enterprise Pl | none Admir          | nistratio   | n Interface |               |               | English 👻 |
|                    |               |                     |             |             |               |               |           |
|                    | Status Acco   | ount Advance        | ed Settings | Maintenance |               |               |           |
| General Settings   | Accou         | nt 1 Account 2      | Account     | 3 Account 4 | Account 5     | Account 6     | 1         |
| 🔞 Network Settings |               |                     |             |             |               |               |           |
| SIP Settings       |               | SIP Registra        | tion :      | Yes         |               |               |           |
| Codec Settings     | Unregister Be | fore New Registra   | tion :      | No          |               |               |           |
| 🔞 Call Settings    | F             | Register Expiration | (m) :       | 60          |               |               |           |
|                    | Reregiste     | r before Expiratior | n (s) :     | 0           |               |               |           |
|                    | Registratio   | on Retry Wait Time  | e (s) :     | 20          |               |               |           |
|                    |               | Local SIP           | Port :      | 5060        |               |               |           |
|                    |               | SUBSCRIBE for N     | IVVI :      | Yes         |               |               |           |
|                    |               | Enable Session Ti   | mer :       |             |               |               |           |
|                    |               | Session Expiratior  | n (s) :     | 180         |               |               |           |
|                    |               | Min-SE              | E (S) :     | 90          |               |               |           |
|                    | ι             | JAC Specify Refree  | sher :      | Omit        |               | l .           |           |
|                    | ι             | JAS Specify Refree  | sher :      | UAC         |               |               |           |
|                    |               | Force INV           | ITE :       | • Yes       |               |               |           |
|                    |               | Caller Request Ti   | mer :       | • Yes       |               |               |           |

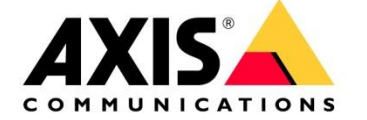

Navigate to VoIP > Account Settings. The account settings for the demo account that was created earlier in the A8004-VE will need to match the account settings added in the GXV3240.

Select the account and click on Modify. It should the account that is checked as default.

| Basic Setup                                                           | Account Set                                          | tings                                                  |                 |         |             |
|-----------------------------------------------------------------------|------------------------------------------------------|--------------------------------------------------------|-----------------|---------|-------------|
|                                                                       | Name                                                 | SIP address                                            | Transport       | Default | Reg. status |
| Video & Audio                                                         | peer-to-peer                                         | sip:192.168.0.110:5060                                 | UDP             |         | $\bigcirc$  |
| VoIP<br>Overview<br>SIP Settings<br>Account Settings<br>DTMF Settings | Demo Account (111)                                   | sip:192.168.0.110:5060                                 | UDP             | 0       | ۲           |
| Live View Config                                                      |                                                      |                                                        |                 |         |             |
| Detectors                                                             |                                                      |                                                        |                 |         |             |
| Applications                                                          | Add Modif                                            | y Remove                                               |                 |         |             |
| Events                                                                | Test SIP Call                                        |                                                        |                 |         |             |
| Recordings<br>Languages                                               | Make a test call from th<br>Enter SIP address: sip(s | e selected SIP account to the s<br>;):extension@domain | pecified SIP ad | ldress. |             |
| System Options                                                        |                                                      |                                                        |                 |         |             |
| About                                                                 |                                                      |                                                        |                 |         |             |

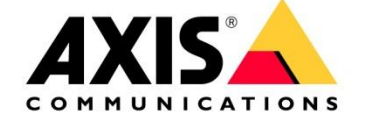

Name: no need to change it

User ID: **111** (this should match the user ID added in the GXV3240 account) Password: should remain blank (unless you added a password in the GXV3240 account) Click OK

| Modify Acc          | ount 🚱                                                   |
|---------------------|----------------------------------------------------------|
| Account Information | tion                                                     |
| Name:               | Demo Account                                             |
| Default account     | (Note that only one account can be the default account.) |
| Account Credenti    | als                                                      |
| User ID:            | 111                                                      |
| 🕑 Use User ID as A  | uthentication ID                                         |
| Authentication ID:  | 111                                                      |
| Password:           |                                                          |
| Caller ID:          |                                                          |
| SIP Server Settin   | gs                                                       |
| Domain name:        |                                                          |
| Registrar address:  |                                                          |
| Transport Setting   | IS                                                       |
| Enable SIPS         |                                                          |
| Transport mode:     | UDP V                                                    |
| Allow port update   | e messages through MWI                                   |
| Proxy Settings      |                                                          |
| Address             | Username                                                 |
|                     |                                                          |
| Add                 |                                                          |
| Account Status      |                                                          |
| Reg. status:        | Does not register (0)                                    |
|                     | OK Cancel                                                |

If you now dial 111 from your Grandstream the A8004-VE should take the call.

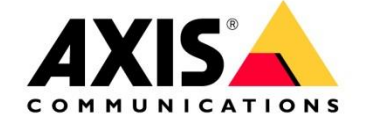

# 5 Configuring the Avaya Office Manager Vers. 9.1.4.0

To be able to use the system you have to create a user and an extension.

| Solution Call Manag     | ment System Settings Security Manager Applications         |
|-------------------------|------------------------------------------------------------|
| Solution                |                                                            |
| SOLUTION OBJECTS 🗸      |                                                            |
| View All (1)            | Actions -                                                  |
| SERVER STATUS           | IPOfficeDemo         172.26.30.13         Primary: Select  |
| Online (1)              |                                                            |
| Offline (0)             |                                                            |
| SERVER TYPE             |                                                            |
| Servers (1)             |                                                            |
| Expansions (0)          |                                                            |
| Application Servers (0) |                                                            |
|                         | IP Office Select Web Manager<br>Version: 9.1.4.0 build 137 |
|                         | Close                                                      |

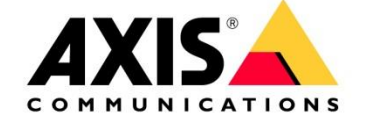

### First you have to create a user

Go to Call Management  $\rightarrow$  Users

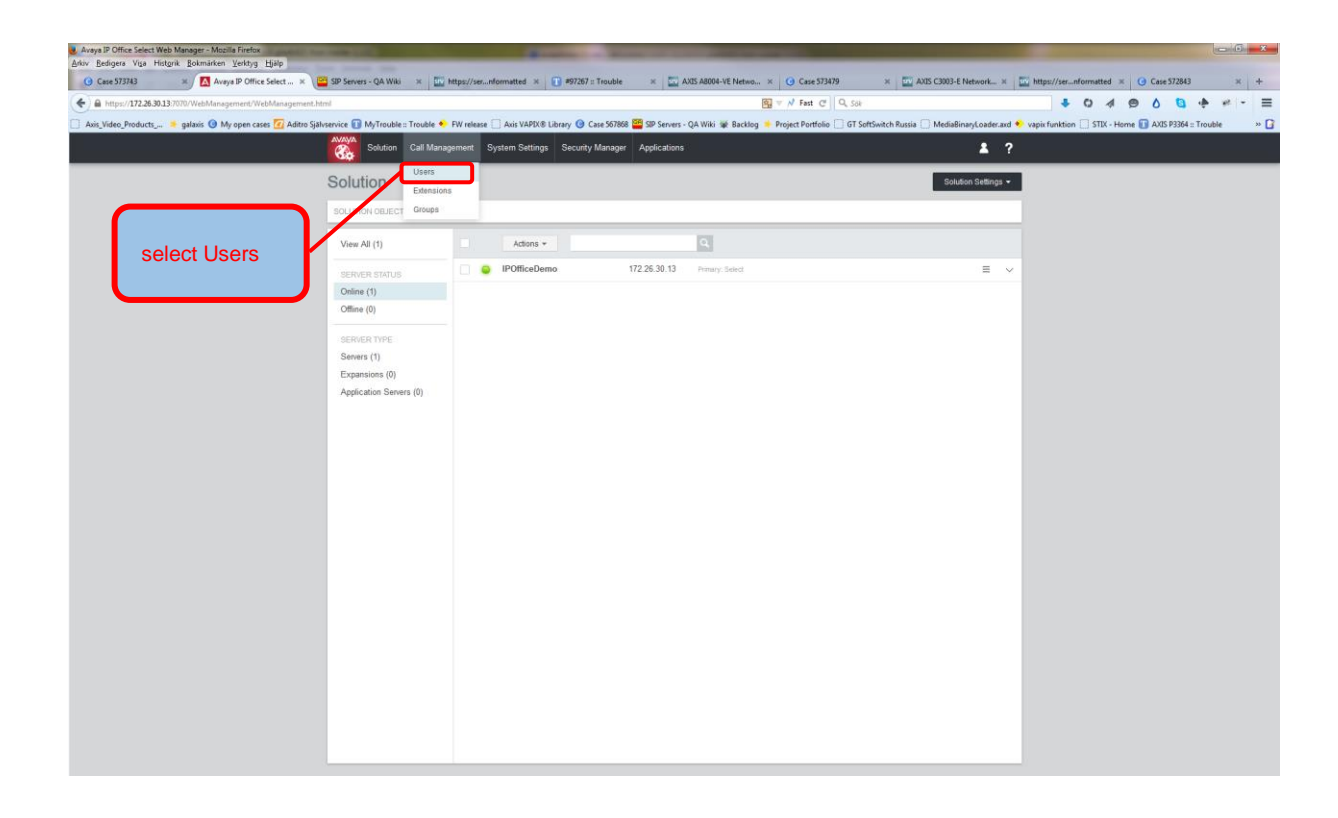

In the new view click Add Users choose the server instance you like to create the user on

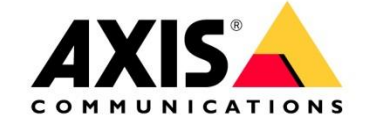

| Avsys IP Office Select Web Manager - Mozilla Firefox     Arkiv Bedigers Viga Historik Bokmarken Verktyg Hjälp | -                             |            |                   | -                   | Second State              | -                  |                   |                           |                                    |                                                   |
|----------------------------------------------------------------------------------------------------|-------------------------------|------------|-------------------|---------------------|---------------------------|--------------------|-------------------|---------------------------|------------------------------------|---------------------------------------------------|
| () Case 573743 ≍ / 🔼 Avaya IP Office Select ×                                                                 | SIP Servers - QA Wiki         | × 🛄 H      | tps://sernformatt | d x 👔 #97267 :: 1   | frouble 🛛 🗶 🖾 A           | UOS A8004-VE Netwo | × 🧿 Case 573479   | × 🔤 AXIS C3               | 3003-E Network × 🛛 🥅 https://      | //ser_nformatted 🕱 🧿 Case 572843 🛛 🛪 🕂            |
| (←)                                                                                                    | html                          |            |                   |                     |                           | 8                  | 🛛 🔻 📌 Fast C 🗌 🔍  | , Sók                     |                                    | ♣ 0 4 ⊜ 0 <b>0</b> ♠ # - ≡                        |
| 🗌 Axis_Video_Products 🍍 galaxis 🔕 My open cases 🕢 Aditro S                                                    | jälvservice 👔 MyTrouble :: Tr | rouble 🔸 F | W release 🗌 Axis  | /APIX® Library 🎯 Ca | se 567868 🎬 SIP Servers - | QA Wiki 🐲 Backlog  | Project Portfolio | GT SoftSwitch Russia 🗍 Mi | ediaBinaryLoader.axd 🔹 vapix fu    | mktion 🗌 STIX - Home 🛐 AXIS P3364 = Trouble 🛛 😕 😭 |
|                                                                                                    | Solution C                    | ali Manage | iment System      | Settings Security N | Manager Applications      |                    |                   |                           | <b>å</b> ?                         |                                                   |
|                                                                                                    | Users                         |            |                   |                     |                           |                    |                   | Actions                   | + Add User -<br>On Selected Server |                                                   |
|                                                                                                    | Show All                      |            | Enter search cr   | teria               | F                         |                    |                   |                           | IPOtticeDemo                       | 172.26.30.13                                      |
|                                                                                                    | Configure Filter              | ¢          | Name              | Extension           | 00                        | Hunt Groups        | Voicemail         | System Name               | ок                                 |                                                   |
|                                                                                                    | SYSTEMS                       |            | Bob               | 102                 |                           |                    | Off               | IPOfficeDemo              | × ±                                |                                                   |
|                                                                                                    | PROFILE                       |            | Carol             | 103                 |                           |                    | 0tt               | IPOfficeDemo              | × 1                                |                                                   |
|                                                                                                    | USER TYPE                     |            | Champey           | 101                 |                           |                    | 0#                | POfficeDemo               | × 1                                |                                                   |
|                                                                                                    | USER RIGHTS                   |            | Divina            | 110                 |                           |                    | off               | POffceDemo                |                                    | Add Users                                         |
|                                                                                                    | HUNT GROUPS                   |            | Imelda            | 104                 |                           |                    | Off               | POfficeDemo               | 1.8                                |                                                   |
|                                                                                                    |                               |            | Irish             | 308                 |                           |                    | off               | IPOfficeDemo              | 2.1                                |                                                   |
|                                                                                                    |                               |            | Lesley            | 106                 |                           |                    | off               | IPOfficeDemo              | / 1                                |                                                   |
|                                                                                                    |                               |            | Naamit            | 105                 |                           |                    | off               | IPOfficeDemo              | / 1                                |                                                   |
|                                                                                                    |                               |            | NoUser            |                     |                           |                    | On                | IPOfficeDemo              | / 1                                |                                                   |
|                                                                                                    |                               |            | Nuria             | 107                 |                           |                    | Off               | IPOfficeDemo              | / 1                                |                                                   |
|                                                                                                    |                               |            |                   |                     |                           |                    |                   |                           |                                    |                                                   |
|                                                                                                    |                               |            |                   |                     |                           |                    |                   |                           |                                    |                                                   |
|                                                                                                    |                               |            |                   |                     |                           |                    |                   |                           |                                    |                                                   |
|                                                                                                    |                               |            |                   |                     |                           |                    |                   |                           |                                    |                                                   |
|                                                                                                    |                               |            |                   |                     |                           |                    |                   |                           |                                    |                                                   |
|                                                                                                    |                               |            |                   |                     |                           |                    |                   |                           |                                    |                                                   |
|                                                                                                    |                               |            |                   |                     |                           |                    |                   |                           |                                    |                                                   |
|                                                                                                    |                               |            |                   |                     |                           |                    |                   |                           |                                    |                                                   |
|                                                                                                    |                               |            |                   |                     |                           |                    |                   |                           |                                    |                                                   |
|                                                                                                    |                               |            |                   |                     |                           |                    |                   |                           |                                    |                                                   |
|                                                                                                    |                               |            |                   |                     |                           |                    |                   |                           |                                    |                                                   |
|                                                                                                    |                               |            |                   |                     |                           |                    |                   |                           |                                    |                                                   |
|                                                                                                    |                               |            |                   |                     |                           |                    |                   |                           |                                    |                                                   |
|                                                                                                    |                               |            |                   |                     |                           |                    |                   |                           | Displaying 1 - 11 of 11            |                                                   |

Second step: You have to create an extension

Go to Call Management  $\rightarrow$  Extensions

| Avaya IP Office Select Web Manager - Mozilla Firefox     Aday Redinara Vica Historik Rolmaidaen Verkhan Historik |                                                                    |                                                           |                                                                                        |
|----------------------------------------------------------------------------------------------------|--------------------------------------------------------------------|-----------------------------------------------------------|----------------------------------------------------------------------------------------|
| Case 573743 X Avaya IP Office Select X SIP Servers - Q.                                                          | A Wiki × The https://sernformatted × The #97267 :: Trouble         | × 🖸 AXIS A8004-VE Netwo × 🧿 Case 573479                   | × 🖸 AXIS C3003-E Network_ × 🔽 https://ser_nformatted × Q Case 572843 × +               |
| A https://172.26.30.13.7070/WebMananement/WebMananement html                                                     |                                                                    | E V Fatt (* Q. su                                         | 1040AB+2-=                                                                             |
| Avie Video Broducte                                                                                              | enuble :: Trouble 🔹 DV release 🦳 Avir VADIV® Library 🙆 Care 557859 | CD Senser - Od Wiki W Backing - Project Bothing - GT Coff | Suitch Burris MediaBiosof ander and Council function STV, Memo CAVE 82264 - Touble a C |
| C Axe_rate_readury. • galaxie • my open cases 🖸 Autoo Spanserace 🕤 my r                                          | Solution Coll Management Surface Software Service Name             |                                                           |                                                                                        |
|                                                                                                    |                                                                    |                                                           | • •                                                                                    |
|                                                                                                    | Solution                                                           |                                                           | Solution Settings +                                                                    |
|                                                                                                    | SOLUTIO OBJEC GROUPS                                               |                                                           |                                                                                        |
|                                                                                                    | Actions +                                                          | 0                                                         |                                                                                        |
|                                                                                                    | IPOfficeDemo                                                       | 172 26 30 13 Promery Select                               |                                                                                        |
| select                                                                                                    | Online (1)                                                         |                                                           |                                                                                        |
| ovtonoiono                                                                                                    | Offline (0)                                                        |                                                           |                                                                                        |
| extensions                                                                                                    | SEPUER TYPE                                                        |                                                           |                                                                                        |
|                                                                                                    | Servers (1)                                                        |                                                           |                                                                                        |
|                                                                                                    | Expansions (0)<br>Application Servers (0)                          |                                                           |                                                                                        |
|                                                                                                    |                                                                    |                                                           |                                                                                        |
|                                                                                                    |                                                                    |                                                           |                                                                                        |
|                                                                                                    |                                                                    |                                                           |                                                                                        |
|                                                                                                    |                                                                    |                                                           |                                                                                        |
|                                                                                                    |                                                                    |                                                           |                                                                                        |
|                                                                                                    |                                                                    |                                                           |                                                                                        |
|                                                                                                    |                                                                    |                                                           |                                                                                        |
|                                                                                                    |                                                                    |                                                           |                                                                                        |
|                                                                                                    |                                                                    |                                                           |                                                                                        |
|                                                                                                    |                                                                    |                                                           |                                                                                        |
|                                                                                                    |                                                                    |                                                           |                                                                                        |
|                                                                                                    |                                                                    |                                                           |                                                                                        |
|                                                                                                    |                                                                    |                                                           |                                                                                        |
|                                                                                                    |                                                                    |                                                           |                                                                                        |
|                                                                                                    |                                                                    |                                                           |                                                                                        |
|                                                                                                    |                                                                    |                                                           |                                                                                        |
|                                                                                                    |                                                                    |                                                           |                                                                                        |
|                                                                                                    |                                                                    |                                                           |                                                                                        |
|                                                                                                    |                                                                    |                                                           |                                                                                        |
|                                                                                                    |                                                                    |                                                           |                                                                                        |
|                                                                                                    |                                                                    |                                                           |                                                                                        |
|                                                                                                    |                                                                    |                                                           |                                                                                        |

In the new view click Add Extensions choose the server instance you like to create the user on

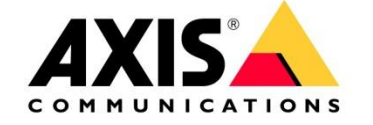

| • O Garding V (C)                • O Garding V (V)             • O Garding V (V)                                                                                                    |         |                     |                               |                       | _                      | -         |              | -              | -                |                | -           | -           |              | -       |                      | -Mozilla Firefox<br>árken ⊻erktyg ∐jálp     | Avaya IP Office Select Web Manager<br>rkiv Bedigera Visa Historik Bokm |
|----------------------------------------------------------------------------------------------------|---------|---------------------|-------------------------------|-----------------------|------------------------|-----------|--------------|----------------|------------------|----------------|-------------|-------------|--------------|---------|----------------------|---------------------------------------------|------------------------------------------------------------------------|
|                                                                                                    | × +     | G Case 572843       | https://ser_nformatted        | IS C3003-E Network >  | × 🔤 AXIS C300          |           | ase 573479   | h × () (       | 5 A8004-VE Netwo | x 🔛 AX         | :: Trouble  | #97267      | formatted ×  | //sernl | ki 🛪 🛄 https://      | Avaya IP Office Select × 📴 SIP Servers - Q  | ⊙ Case 573743 ×                                                        |
| Interference       Output of the glane with glane with glane with a line with the set in the set in the            | - 98 (- | 9004                | 101                           |                       |                        | , Sök     | ast C Q      |                |                  |                |             |             |              |         |                      | Management/WebManagement.html               | https://172.26.30.13:7070/Webl                                         |
|                                                                                                    | ouble » | e 🚺 AXIS P3364 = 1r | • vapix funktion [_] STIX - F | MediaBinaryLoader.a   | Switch Russia 🛄 Med    | GT Softsv | Portfolio [] | ig 📮 Project i | A Wiki se Backlo | SP Servers - Q | Case 567868 | S Library O | Axos VAPIXO  | elease  | Ie :: Trouble FW rel | My open cases 4 Aditro Självservice 1 My II | Axis_Video_Products 🎽 galaxis                                          |
| Unit selection in the selection in the select |         |                     |                               |                       | • •                    |           |              | _              |                  |                |             |             | ogenen of    |         | <b>3</b>             |                                             |                                                                        |
| Bane All       Description       Description <thdescription< th=""> <thdescription< th=""></thdescription<></thdescription<>                                                                                                    |         |                     |                               | sion =                | + Add Extension +      | sions -   | Ad           |                |                  |                |             |             |              |         | Extensions           |                                             |                                                                        |
| Configure Film     Descension     Descension <thdescension< th="">     Descension     Descension</thdescension<>                                                                                                    |         |                     |                               | Extension             | C IP DECT Extensio     | _         |              |                |                  |                | 9           | n criteria  | Enter search |         | Show All             |                                             |                                                                        |
| 01371124     1003     1014     0     0     10040400     Annual     101       EXTENSION FVFF     1036     103     104     0     0     10040400     Annual     101       EXTENSION FVFF     1036     103     104     0     0     10040400     Annual     101       1104     103     104     0     0     10040400     Annual     101     101       1105     103     104     0     0     10040400     Annual     101     101     101       1105     103     101     0     0     10040400     Annual     101     2     0       1105     102     101     0     0     10040400     Annual     101     2     0       1105     103     104     0     0     10040400     Annual     101     2     0       1105     104     0     0     0     10040400     Annual     101     2     0       1104     104     0     0     0     10040400     Annual     101     2     0       1104     104     0     0     0     10040400     Annual     101     2     0       1104     0                                                                                                    |         |                     |                               | sion                  | at      SIP Extension  | Elan      | Location     | System name    | Caller Display   | Port           | Module      | Extension   | Extension ID | ۰       | Configure Filter     |                                             |                                                                        |
| EXTENSION FIRE     1108     38     40     6     60     1004bbbes     Autom     100     004bbbes     1004bbes     1004bbes                                                                                                    |         |                     |                               | Server                | On Selected Server     | 519       | Automatic    | 1POfficeDeno   | On               | 0              | 0           | 110         | 11209        |         | SYSTEMS              |                                             |                                                                        |
| 11264     607     60     607     12058420000     Annuality     50     OC       11254     120     6     0     1205420000     Annuality     127     2     0       11254     120     6     0     1205420000     Annuality     127     2     0       11267     120     0     0     1205420000     Annuality     127     2     0       1127     128     0     0     0     1205420000     Annuality     127     2       1128     128     0     0     0     1205420000     Annuality     128     2     2       1128     121     0     0     0     1205420000     Annuality     128     2     2                                                                                                    |         |                     |                               | Demo 172.28.35 13     | IPOfficeOemo           | SIP       | Automatic    | IPOfficeDemo   | off              | 0              | 0           | 107         | 11206        |         | EXTENSION TYPE       |                                             |                                                                        |
| 1122     131     0     0     0     100% construction     527     0     0       1134     132     0     0     0     100% construction     Advancet     537     0     1       1135     138     0     0     0     100% construction     Advancet     537     0     1       1136     138     0     0     0     100% construction     Advancet     537     0     1       1136     131     0     0     0     100% construction     Advancet     537     0     1       1137     131     0     0     0     100% construction     Advancet     537     0     1                                                                                                    |         |                     |                               | OK                    | 0                      | SIP       | Automatic    | 1POfficeDemo   | off              | 0              | 0           | 109         | 11206        |         |                      |                                             |                                                                        |
| 11034     103     0     0     0     100 fluxbows     Annumatic     107     ×     #       11037     103     0     0     0     100 fluxbows     Annumatic     107     ×     #       11036     108     0     0     0     100 fluxbows     Annumatic     107     ×     #       11056     108     0     0     0     100 fluxbows     Annumatic     107     ×     #       11059     101     0     0     0     100 fluxbows     Annumatic     107     ×     #       11059     101     0     0     0     100 fluxbows     Annumatic     107     ×     #                                                                                                    |         |                     |                               | <ul> <li>a</li> </ul> | × 8                    | SUP       | Automatic    | 1POfficeDemo   | On               | 0              | 0           | 103         | 11202        |         |                      |                                             |                                                                        |
| 1128 134 0 0 0- PORAdow Annue 139 / 8<br>1126 139 0 0 0- PORadow Annue 139 / 8<br>1126 131 0 0 0- PORadow Annue 139 / 8<br>1128 131 0 0 0- PORadow Annue 139 / 8                                                                                                    |         |                     |                               |                       |                        | 519       | Automatic    | IPOffceDeno    | on               | 0              | 0           | 102         | 11201        |         |                      |                                             |                                                                        |
| 11394 385 0 0 On (Hofkedene Assense) 289 Z g<br>1139 381 0 0 On (Hofkedene Assense) 539 Z g                                                                                                    |         |                     |                               |                       | / 8                    | 520       | Automatic    | 1POfficeDemo   | On               | 0              | 0           | 106         | 11205        |         |                      |                                             |                                                                        |
| 11280 181, 0 0, Dr. 1909ksdaws Assesser 509 ≠ g                                                                                                    |         |                     |                               | e a .                 | × 8                    | SIP       | Automatic    | IPOfficeDemo   | On               | 0              | 0           | 105         | 11204        |         |                      |                                             |                                                                        |
|                                                                                                    |         |                     |                               | 1.8                   | × 8                    | SIP       | Automatic    | IPOfficeDemo   | On               | 0              | 0           | 101         | 11200        |         |                      |                                             |                                                                        |
|                                                                                                    |         |                     |                               |                       |                        |           |              |                |                  |                |             |             |              |         |                      |                                             |                                                                        |
|                                                                                                    |         |                     |                               | 10 el 12              | Diselation 1 - 10 of 1 |           |              |                |                  |                |             |             |              |         |                      |                                             |                                                                        |

## Please choose "Common" and configure the extension and press update

| Arlov Bedigera Visa Historik Bokmärken Verktyg Hjälp                          |                                 |                                        |                                     |                                  |                                   |                                | Carton                       |     |
|-------------------------------------------------------------------------------|---------------------------------|----------------------------------------|-------------------------------------|----------------------------------|-----------------------------------|--------------------------------|------------------------------|-----|
| 🕜 Case 573743 🛛 🗶 Aveya IP Office Select 🛪 🔛 SIP Servers - QA                 | Wiki 🛪 🛄 https://sernf          | ormatted 🛛 🗊 #97267 :: Trouble         | 🛪 🛛 🖾 AXIS A8004-VE Netwo           | × () Case 573479                 | × AXIS C3003-E Network            | https://ser_nformatted         | × () Case 572843 ×           | +   |
| (♦)                                                                           |                                 |                                        | E                                   | 🗑 🔻 🕂 Fast C" 🛛 Q, Sök           |                                   | * 0 4                          |                              | ≡   |
| 📋 Axis_Video_Products 🏓 galaxis 🔞 My open cases 🔽 Aditro Självservice 🛐 MyTro | uble :: Trouble 🔸 FW release 🗍  | 🗋 Axis VAPIX® Library 🎯 Case 567868 🧧  | 🖥 SIP Servers - QA Wiki 🐲 Backlog 💧 | Project Portfolio 🗌 GT SoftSw    | vitch Russia 🗍 MediaBinaryLoader. | xd 🔹 vapix funktion 🗌 STIX - R | forne 🚺 AXIS P3364 = Trouble | » 🖬 |
| None<br>Answer                                                                | Solution Cell Mens              | gement System Settings Security Manage | r Applications                      |                                  | <b>1</b> ?                        |                                |                              |     |
| Device<br>Auto                                                                | SIP Extension 10                | )1                                     |                                     |                                  |                                   |                                |                              | _   |
| Answers<br>RPC6373                                                            |                                 |                                        |                                     |                                  |                                   |                                |                              |     |
|                                                                               | Common                          | EXTENSION                              | 1001427000410                       | 2010/00/2011                     |                                   |                                |                              |     |
|                                                                               | Real-extension settings<br>VOIP | Extension ID                           | Base Extension<br>101               | Unknown SIP device               |                                   |                                |                              |     |
|                                                                               | Extension specific settings     | Caller Display Type                    | Reset Volume After Calls            | Leastion                         |                                   |                                |                              |     |
|                                                                               |                                 | Un                                     | Port                                | Automatic<br>Force Authorization |                                   |                                |                              |     |
|                                                                               |                                 | 0                                      | 0                                   | YES                              |                                   |                                |                              |     |
|                                                                               |                                 |                                        |                                     |                                  |                                   |                                |                              |     |
|                                                                               |                                 |                                        |                                     |                                  |                                   |                                |                              |     |
|                                                                               |                                 |                                        |                                     |                                  |                                   |                                |                              |     |
|                                                                               |                                 |                                        |                                     |                                  |                                   |                                |                              |     |
|                                                                               |                                 |                                        |                                     |                                  |                                   |                                |                              |     |
|                                                                               |                                 |                                        |                                     |                                  |                                   |                                |                              |     |
|                                                                               |                                 |                                        |                                     |                                  |                                   |                                |                              |     |
|                                                                               |                                 |                                        |                                     |                                  |                                   |                                |                              |     |
|                                                                               |                                 |                                        |                                     |                                  |                                   |                                |                              |     |
|                                                                               |                                 |                                        |                                     |                                  |                                   |                                |                              |     |
|                                                                               |                                 |                                        |                                     |                                  |                                   |                                |                              |     |
|                                                                               |                                 |                                        |                                     |                                  |                                   |                                |                              |     |
|                                                                               |                                 |                                        |                                     |                                  |                                   |                                |                              |     |
|                                                                               |                                 |                                        |                                     |                                  |                                   |                                |                              |     |
|                                                                               |                                 |                                        |                                     |                                  |                                   |                                |                              |     |
|                                                                               |                                 |                                        |                                     |                                  |                                   |                                |                              |     |
|                                                                               |                                 |                                        |                                     |                                  |                                   |                                |                              |     |
|                                                                               |                                 |                                        |                                     |                                  |                                   |                                |                              |     |
|                                                                               |                                 |                                        |                                     |                                  |                                   |                                |                              |     |
|                                                                               |                                 |                                        |                                     |                                  |                                   |                                |                              |     |
|                                                                               |                                 |                                        |                                     |                                  |                                   |                                |                              |     |
|                                                                               |                                 |                                        |                                     |                                  |                                   |                                |                              |     |
|                                                                               | Update Save As Te               | mplate Cancel                          |                                     |                                  |                                   |                                |                              |     |
|                                                                               |                                 |                                        |                                     |                                  |                                   |                                |                              |     |

Now assign a USER and a PASSWORD to the extension

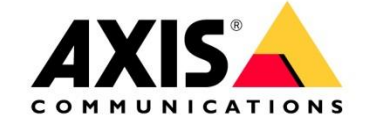

| Avays IP Office Select Web Manager - Mozilla Firefox     Arixy Bedigers Viga Historik Bokmarken Verktyg Hjälp |                                                                                                    | a second a second                                                                                                    |                                                                                                    | and the second second se |                                        |                                           | - 6 <b>- x</b> - |
|----------------------------------------------------------------------------------------------------|----------------------------------------------------------------------------------------------------|----------------------------------------------------------------------------------------------------|----------------------------------------------------------------------------------------------------|----------------------------------------------------------------------------------------------------|----------------------------------------|-------------------------------------------|------------------|
| () Case 573743 × 🖾 Aveya IP Office Select × 🔛 SIP Servers - QA                                                | Wiki 🛪 🛄 https://sern                                                                                                    | formatted 🛪 💽 #97267 :: Trouble                                                                                             | 🛪 🛛 🖾 AXIS A8004-VE Netw                                                                              | 10 × 🕜 Case 573479                                                                                                    | x 🔤 AXIS C3003-E Network x             | https://sernformatted × 🕑 Case 572843     | × +              |
| ( ←)                                                                                                    |                                                                                                    |                                                                                                    |                                                                                                    | 🔄 マ 📌 Fast C" 🔍 Sök                                                                                                    |                                        |                                           | + # - =          |
| 🗌 Axis, Video, Products,, 🍍 galaxis. 🎯 My open cases 🛜 Aditro Självservice 🗊 MyTri                            | uble :: Trouble 🔸 FW release                                                                                                    | Axis VAPIX® Library 🧿 Case 5678                                                                                             | 68 🧱 SIP Servers - QA Wiki 🐲 Backi                                                                    | log 🌞 Project Portfolio 🗌 GT SoftSw                                                                                                    | ritch Russia 🗍 MediaBinaryLoader.axd 4 | vapix funktion STIX - Home 🗊 AXIS P3364 = | Trouble » 🖸      |
|                                                                                                    | Solution Call Man                                                                                                    | poement System Settings Security Ma                                                                                         | neotr Applications                                                                                    |                                                                                                    | 1 2                                    |                                           |                  |
|                                                                                                    | 210                                                                                                    | and the second second second second second second second second second second second second second second second            |                                                                                                    |                                                                                                    |                                        |                                           |                  |
|                                                                                                    | Karl                                                                                                    |                                                                                                    |                                                                                                    |                                                                                                    |                                        |                                           |                  |
| Please use the<br>extension number you<br>choose in the section<br>SIP extension                              | User<br>Usersall<br>Brot Coles<br>Button Programming<br>Tatestrony<br>Forwalling<br>Grup Memberhip<br>Users Recording<br>De Tel Disuft<br>Announcements<br>Pascinal Directory<br>Silf<br>Menu Programming | Nama<br>Kat<br>Lagan Angla na kasa kat L<br>(Pasand<br>Managan 1020 dash kasa<br>Lagan Sada<br>Lagan Sada                   | Full Yana  Hefer Conten Passord  Amerit Sata  Amerit Sata  Pashed  Conten Lago Cota  Conten Lago Cota | Fuels<br>Barc User V                                                                                                    |                                        |                                           |                  |
|                                                                                                    | Dial In<br>Source Numbers<br>Web Self-Administration                                                                                                    | Conference PIN Device Type All Other Phone Types APPLICATIONS                                                               | Centern Contarence PIN                                                                                | System Phone Rights<br>None ~                                                                                                    |                                        |                                           |                  |
|                                                                                                    |                                                                                                    | Receptionia<br>100<br>Enable one-X: TaleCommuter<br>Enables Mobile VolP Client<br>Volp Collaboration                        | Enable Softphone<br>Enable Avaya Communicator<br>Send Mobility Email                                  | Enable one-X Pontal Services                                                                                                    |                                        |                                           |                  |
|                                                                                                    | Update Save ALTe                                                                                                    | Hurt Gloup Membership<br>USER RIGHTS<br>User Rights View<br>User Data View<br>Out of House User Rights<br>Inclume<br>Cancel | Woting Number                                                                                         | Wasting Naur User Highls<br>Select V                                                                                                    |                                        |                                           |                  |

Now you can register your AXIS SIP DEVICE with the Avaya PBX.

# 6 Creating an extension and SIP USER on Asterisk PBX version 1.8.x

Create a user and assign an extension to the user

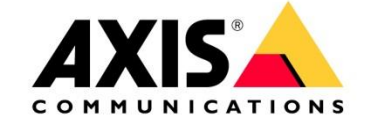

| 172.25.13.186:8088/asterisk/stati. |                                                                                                    | S A8004-VE Netwo × () Case 573479 ×                    | ava Avas C3003-E Network × in https://ser     | nformatted × () Case 572843 >           |
|------------------------------------|----------------------------------------------------------------------------------------------------|--------------------------------------------------------|-----------------------------------------------|-----------------------------------------|
|                                    | ic/config/index.html                                                                                                    | 📴 マ 📌 Fast C" 🔍 Sök                                    | 4                                             | 0 4 0 0 0 + *                           |
| ás_Video_Products 🤸 galaxis 🕻      | 😉 My open cases 📶 Aditro Självservice 🛐 MyTrouble = Trouble 🔶 FW release 🗌 Axis VAPIX® Library 🕓 Case 567868 쯜 SIP Servers - Q | A Wiki 🗰 Backlog 🤸 Project Portfolio 🗔 GT SoftSwitch I | Russia 🗔 MediaBinaryLoader.axd 🔶 vapix funkti | on 🔅 STIX - Home 🛐 AXIS P3364 = Trouble |
| gium                               |                                                                                                    |                                                        |                                               |                                         |
| stem Status Usor Ex                | stensions on PBX 🔅                                                                                                    |                                                        |                                               |                                         |
| nks 🔶 💽                            | Create New User                                                                                                    | X                                                      |                                               |                                         |
| going Calling Rules                | C General :                                                                                                    | DialPlan                                               | OutBound CID                                  |                                         |
| Prans                              | Estancian 6024 Called Name ked                                                                                                 | DialPlan1                                              | 6000                                          | Edit X Delete                           |
| is a shortcut for                  | Extension: 0024 Callend Name: Kall                                                                                             | DialPlan1                                              | none                                          | Edit X Delete                           |
| y adding and removing              | Internal CallerID: 6024 () CallerID Number:                                                                                    | DialPlan1                                              | 6002                                          | Edit X Delete                           |
| necessary                          |                                                                                                    | No DialPlan assigned                                   | none                                          | Edit X Delete                           |
| v new phone.                       | Enable voicemail for this User                                                                                                 | DialPlan1                                              | 6004                                          | Edit K Delete                           |
|                                    | VoiceMail Access PIN code: Email Address:                                                                                      | DialPlan1                                              | 6005                                          | Edit 🗴 Delete                           |
|                                    |                                                                                                    | DialPlan1                                              | 6006                                          | Edit X Delete                           |
| Groups                             |                                                                                                    | DialPlan1                                              | 6007                                          | Edit 🗴 Delete                           |
| is On Mald                         | SIP U LIAX U Analog Station: None U flash U: 750 ndlash U: 1250                                                                | DialPlan1                                              | 6008                                          | Edit 🗴 Delete                           |
| Our Hold                           | Codec Preference : First : u-law • Second : H 264 • Third : None • Fourth : None • Fifth : None •                              | DialPlan1                                              | 6009                                          | Edit K Delete                           |
| a Maour                            | VolP Sattinos                                                                                                    | DialPlan1                                              | 6010                                          | Edit 🗶 Delete                           |
| e istensie                         |                                                                                                    | DialPlan1                                              | 6011                                          | Edit 🗶 Delete                           |
| ming Calling Rules                 | WAC Address :                                                                                                    | DialPlan1                                              | 6012                                          | Edit 🗶 Delete                           |
| Semail                             | SIP/IAX Password: V IAX: Require Call Token: V                                                                                 | DialPlan1                                              | 6013                                          | Edit 🗶 Delete                           |
| ning/Intercom                      | IAX: Max Call Numbers: 0                                                                                                    | DialPlan1                                              | 6014                                          | Edit 🗶 Delete                           |
| derancing                          | NAT: 🗷 🛈 Can Reinvite: 🗐 🛈 DTMF Mode: RFC2833 🔍 🗘 insecure: no 🖃 🛈                                                             | DialPlan1                                              | 6015                                          | Edit 🗶 Detete                           |
| low Mo                             |                                                                                                    | DialPlan1                                              | 6016                                          | Edit 🗶 Delete                           |
| ctory                              | Other Options                                                                                                    | DialPlan1                                              | none                                          | Edit 🗴 Delete                           |
| Features                           | 3-Way Calling (analog) I In Directory C Call Waiting (analog)                                                                  | DialPlan1                                              | 6018                                          | Edit 🗶 Delete                           |
| eMail Groups                       | 🖾 ADA User 🛈 👘 Is Agent 🛈 Pickup Group: 1 🗸                                                                                    | No DialPlan assigned                                   | none                                          | Edit 🗶 Delete                           |
| ce Menu Prompts                    |                                                                                                    | DialPlan1                                              | 6020                                          | Edit 🗴 Delete                           |
| stem Info                          | S Cancel ☑ Update                                                                                                    | DialPlan1                                              | 6021                                          | Edit 🗶 Delete                           |
| -kuo                               |                                                                                                    | DialPlan1                                              | 6022                                          | Edit 🗶 Delete                           |

If your AXIS SIP device needs Video Support it's important to choose H264. In the displayed section you have to configure all account settings, create a password, choose SIP, if your SIP device is part of a NAT network choose NAT, and use the right DTMF mode, RFC2833 is recommended.

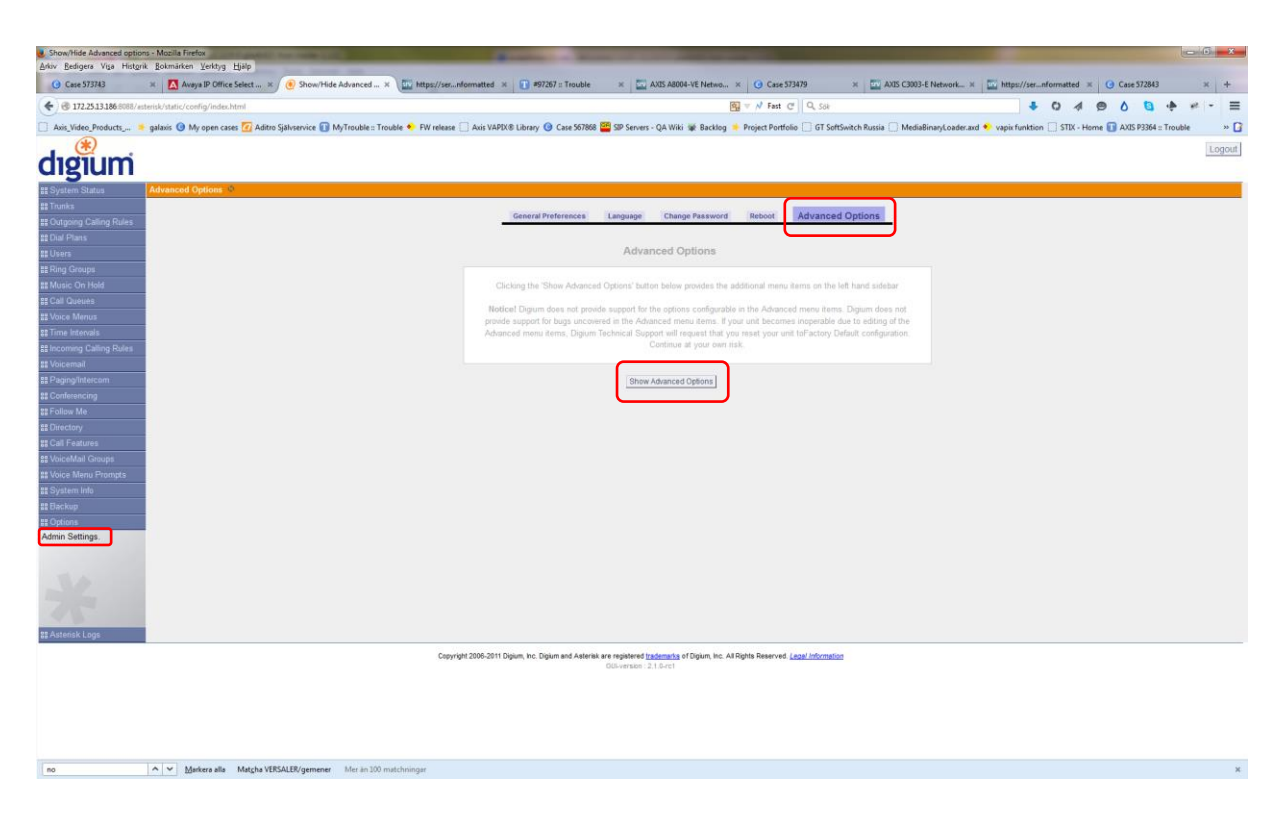

In the left hand menu choose Admin Settings  $\rightarrow$  Advanced Options  $\rightarrow$  click Show Advanced Options

pg. 27

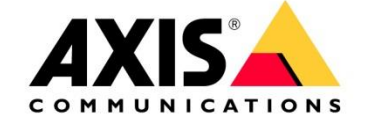

|                                                                                                    | bal SIP settings 🛪 🛄 https://sernformatted 🛪 🗊 #97267 to Trouble 🛪 🛄 AXIS A8004-YE Netwo 🛪 🧿 Case 573479 🛪 🔤 AXIS C3003-E Netwo                                                                                                    | work × 🔤 https://ser_nformatted × 🧿 Case 572843 × 4                                                                                                    |
|----------------------------------------------------------------------------------------------------|----------------------------------------------------------------------------------------------------|----------------------------------------------------------------------------------------------------|
| T72.25.13.186.8088/esterisk/static/config/index.html<br>is: Video Products a palaxis (i) My open cases (ii) Aditro Sialyservic)                                                                                                    | 🛐 🖝 n/l Fast 🕑 🛛 Q., Sal<br>ce 🖬 Mr.Trouble =: Trouble 🔶 FW release 🗍 Axic VAPDX® Library. 🚱 Case 507868 🚟 SP Servers - OA Wiki 😻 Backloo 🗰 Project Portfolio 🗌 GT Set/Switch Russia 🗌 MediaBinard                                                                                                    | Leader.ard  vapis funktion STIX - Home AXIS P3364 = Trouble                                                                                                    |
| SIGILI                                                                                                    |                                                                                                    |                                                                                                    |
| stem Status SIP (Session Intitation Protocol) Configur<br>Inks                                                                                                    | ation O                                                                                                    |                                                                                                    |
| tgoing Calling Rules                                                                                                    | General TOS DebugNotify INAT Misc Jitter Buffer Codecs                                                                                                    |                                                                                                    |
| ors .                                                                                                    | Context defaut 0 Realm for direct authentication seturate                                                                                                    |                                                                                                    |
| g Groups<br>pic: On Hold                                                                                                    | UDP Port to bind to:                                                                                                    |                                                                                                    |
| I Quesies<br>ce Menus                                                                                                    | IP address to bind to:                                                                                                    |                                                                                                    |
| ne intervals                                                                                                    | Allow guest calls: 🗹 🛈                                                                                                    |                                                                                                    |
| cemail                                                                                                    | Overlap dialing support:                                                                                                    |                                                                                                    |
| Inglintercom<br>ferencing                                                                                                    | Enable DNS SRV lookups (on outbound calls): 🕑 🛈                                                                                                    |                                                                                                    |
| ow Me                                                                                                    | Pedantic: 🔟 🛈<br>SIP Domain Support                                                                                                    |                                                                                                    |
| Features                                                                                                    | From Domain:                                                                                                    |                                                                                                    |
| eMail Groups<br>:e Menu Prompts                                                                                                    | Auto Domain: 凹 🛈<br>Allow External Domains; 👿 🛈                                                                                                    |                                                                                                    |
| tem Info                                                                                                    | © Cancel Z Save                                                                                                    |                                                                                                    |
| ons.                                                                                                    |                                                                                                    |                                                                                                    |
| ensk Logs<br>  Detail Records Reta                                                                                                    |                                                                                                    |                                                                                                    |
| ive Channels Inte                                                                                                    |                                                                                                    |                                                                                                    |
| Editor                                                                                                    |                                                                                                    |                                                                                                    |
| Settings                                                                                                    |                                                                                                    |                                                                                                    |
| Settings<br>SIP Settings                                                                                                    |                                                                                                    |                                                                                                    |
|                                                                                                    |                                                                                                    |                                                                                                    |
|                                                                                                    |                                                                                                    |                                                                                                    |
|                                                                                                    |                                                                                                    |                                                                                                    |
|                                                                                                    | Copyright 2008-2011 Digium, Inc. Digium and Asteriak are registered trademarks of Digium, Inc. All Rights Reserved Least Information                                                                                                    |                                                                                                    |
|                                                                                                    | G0iversion : 2.1.9-rc1                                                                                                    |                                                                                                    |
| al SIP settings - Mogilis Firefox<br>Belgers Viga Hitgrik Somairken Vertyg Hjilip                                                                                                    |                                                                                                    |                                                                                                    |
| A DP settings - Moslika Tanthol<br>de De settings - Moslika Tanthol<br>De settings - Moslika Tanthol<br>De settings - Moslika Tant | Mer in 120 millioning if                                                                                                    | cort_ × ∑ https://sesformatted × Q Case 32840 ×<br>◆ • • • • • • • • • • • • • • • • •                                                                                                   |
| A Gar Anton Santa Carlos     Angular Tardisci      Endogen Visa Holgan Extransform (Setting Lipit)      Endogen Visa Holgan Extransform (Setting Lipit)      Endogen Visa Holgan X (Setting Lipit)      The Statistic Setting (Setting Setting Se                                                                                                    | mener Mic is 100 michtomoger<br>bal SP settings X 💽 Heges/varnformatted X 👔 497267 :: Touchie X 💭 AXS A0064-VE Netwo X 🛛 G. Case 573767 X 🖄 💟 AXS CA003-E Netw<br>B = r/r Fast C* [ Q, Soi<br>x 💽 MyTrouble :: Trouble II: Trouble II: Trouble II: Touchie II: Set S27668 📓 SP Servers - QA Wib: Wib Setching II: Project Perticle D: GT SetSheitch Russia D: MedaBinaugh                                                                                                    | eoria_ × ∑ https://set-aformatted × Q Case 32840 ×                                                                                                    |
| A Constraint Factor      A Constraint Factor      A Constraint Factor      A Constraint Factor      A Anyo P Office Select, N.      A Constraint Constraint Constraint      A Constraint Constraint Constraint      A Constraint Constraint Constraint      A Constraint Constraint Constraint      A Constraint Constraint Constraint      A Constraint Constraint Constraint      A Constraint Constraint Constraint      A Constraint Constraint Constraint      A Constraint Constraint Constraint      A Constraint Constraint      A Constraint      A Constraint      A Const      A Constr                                                                                                    | mener Mar & 100 midlomoger<br>Bal SP settings X 💽 Https://setnformatted X 👔 492507.c Touchie X 💭 AXS A0064-VE Netwo X 🎯 Case 573709 X 💭 AXS CA003-E Netw<br>Set 1 My Trouble C For other C Auto VAPUR Library @ Case 507808 🗮 SP Servers - QA Wiki Wik Backbay * Project Portfolio 🗋 61 SetSortch Russia 🗋 MedaBinary/<br>attem 🔊                                                                                                    | cortx :<br>top://.eesfoomatted x (Q Case 32840 x )                                                                                                    |
| A Section - Manufa Tardical      And Annu - Manufa Tardical      Bedgera Vas Holgen, Exhanden (sektra Ljulp)      Gen 57700      Annu - Manufa Tardical      Bedgera Vas Holgen, Exhanden (sektra Ljulp)      Str. Status Gen Annu      Section - Manufa Tardical      Annu - Manufa Tardical      Section - Manufa Tardical      Section - Manu                                                                                                    | and SP settings X III Https://setet/emsetted X III #92307.5 Touble X IIII ADS A0064-VE Network. X IIIIIIIIIIIIIIIIIIIIIIIIIIIIIIIIIII                                                                                                    | uori X Differ//zerriformatted X O Case 32840 X X                                                                                                    |
| A Section - Manufa Fareful:      Bedgers You Holgers Exhandson (setting Hale)      Bedgers You Holgers Exhandson (setting Hale)      Brown - Manufa Fareful:      Bedgers You Holgers (setting Hale)      Brown - Manufa Fareful:      Bedgers You Holgers (setting Hale)      Brown - Manufa Fareful:      Bedgers You Holgers (setting Hale)      Brown - Manufa Fareful:      Bedgers You Holgers (setting Hale)      Bedgers You Holgers (setting Hale)      Brown - Manufa Fareful:      Bedgers You Holgers (setting Hale)      Bedgers You Holgers (setting Hale)      Bedgers You Holgers (setting Hale)      Brown - Manufa Fareful:      Bedgers You Holgers (setting Hale)      Bedgers You Holgers (setting Hale)      Bedgers (setting Hale)      Bedgers (setting Hale)      Bedgers (setting H                                                                                                    | mene Ver in 120 methodowiget  ad SP settings × C Hope//setet/omsetted × P 49257.5 Touble × C AXS A009-VE Netwa × O Case 57379 × C AXS CX80-FE Net                                                                                                    | uoritX IIII https://zeeinformatted X III C cas 92840 X IIIIIIIIIIIIIIIIIIIIIIIIIIIIIIIIIII                                                                                               |
| A Section - Manufa Factors      Bedgers You Hitzers (Links)      Bedgers You Hitzers (Links)      Bedgers You Hitzers (Links)      Bedgers You Hitzers (Links)      Bedgers You Hitzers      Bedgers You Hitzers      Bedgers You Hitzers      Bedgers You Hitzers      Bedgers You Hitzers      Bedgers You Hitzers      Bedgers You Hitzers      Bedgers You Hitzers      Bedgers You Hitzers      Bedgers You Hitzers      Bedgers You Hitzers      Bedgers You Hitzers      Bedgers      Bedg                                                                                                    | mererer Mar de 130 methomsper<br>Bel SD methoms × ↓ Happel/verreformatted × ↓ 195207.5 Touchie × ↓ ANS ANDRA-VE Netwon × ↓ Q Case 357879 × ↓ ANS CAND-E Net-<br>Bel SD methods × ↓ 195207.5 Touchie × ↓ ANS ANDRA-VE Netwon × ↓ Q Case 357879 × ↓ ANS CAND-E Net-<br>Bel SD methods × ↓ 195207.5 Touchie × ↓ ANS ANDRA-VE Netwon × ↓ Q Case 357879 × ↓ ANS CAND-E Net-<br>Bel SD methods × ↓ 195207.5 Touchie × ↓ ANS ANDRA-VE Netwon × ↓ Q Case 357879 × ↓ ANS CAND-E Net-<br>Bel SD methods × ↓ 195207.5 Touchie × ↓ ANS ANDRA-VE Network × ↓ Q Case 357879 × ↓ ANS CAND-E Net-<br>Bel SD methods × ↓ 195207.5 Touchie × ↓ ANS ANDRA-VE Network × ↓ Q Case 357879 × ↓ ANS CAND-E Net-<br>Bel SD methods × ↓ 195207.5 Touchie × ↓ 295207.5 Touchie × ↓ 295207.5 Touchie → Project Portfolio → Of SettSouchi Austia → MedaBinaryl<br>Andre Verlage × ↓ 195207.5 Touchie × ↓ 295207.5 Touchie × ↓ 295207.5 Touchie → Project Portfolio → Of SettSouchi Austia → MedaBinaryl<br>Answer ↓ 195207.5 Touchie × ↓ 195207.5 Touchie × ↓ 195207.5 Touchie → Project Portfolio → Of SettSouchi Austia → MedaBinaryl<br>Answer ↓ 195207.5 Touchie × ↓ 195207.5 Touchie × ↓ 195207.5 Touchie → Project Portfolio → Of SettSouchi Austia → MedaBinaryl<br>Answer ↓ 195207.5 Touchie × ↓ 195207.5 Touchie × ↓ 195207.5 Touchie → Project Portfolio → Of SettSouchi Austia → MedaBinaryl<br>T-38 for (LOPT) Parathrough → ① ↓ 195207.5 Touchie → Distributions → ↓ 195207.5 Touchie → Distributions → ↓ 195207.5 Touchie → Distributions → ↓ 195207.5 Touchie → Distributions → ↓ 195207.5 Touchie → Distributions → ↓ 195207.5 Touchie → Distributions → ↓ 195207.5 Touchie → Distributions → ↓ 195207.5 Touchie → Distributions → ↓ 195207.5 Touchie → Distributions → ↓ 195207.5 Touchie → Distributions → ↓ 195207.5 Touchie → Distributions → ↓ 195207.5 Touchie → Distributions → ↓ 195207.5 Touchie → ↓ 195207.5 Touchie → ↓ 195207.5 Touchie → ↓ 195207.5 Touchie → ↓ 195207.5 Touchie → ↓ 195207.5 Touchie → ↓ 195207.5 Touchie → ↓ 195207.5 Touchie → ↓ 195207.5 Touchie → ↓ 195207.5 Touchie → ↓ 195207.5 Touchie → ↓ 195207.5 Touc                                                                                                    | uoritX III https://zeenformatted X IV Case \$22840 X IIII Accessed IIIII Accessed IIIII Accessed IIIIIIIIIIIIIIIIIIIIIIIIIIIIIIIIII                                                      |
|                                                                                                    | and SP settings X I High://setefformatted X I #9237.s Touble X I ADS A009-VE Network. X I G Care 37377 X I ADS CO00-FE Net<br>I ADS A009-VE Network I ADS CO00-FE Network I ADS A009-VE Network. X I G Care 37377<br>( ) ADS CO00-FE Network I ADS CO00-FE Network I ADS A009-VE Network I I ADS CO00-FE Network I ADS CO00-FE Network I ADS CO00-FE NEtwork I ADS CO00-FE NEtwork I ADS CO00-FE NEtwork I ADS CO00-FE NEtwork I ADS CO00-FE NEtwork I ADS CO00-FE NEtwork I ADS CO00-FE NEtwork I ADS CO00-FE NEtwork I ADS CO00-FE NEtwork I ADS CO00-FE NEtwork I ADS CO00-FE NEtwork I ADS CO00-FE NEtwork I ADS CO00-FE NEtwork I ADS CO00-FE NEtwork I ADS                                                                                                    | uori X Differ/Jeen-Information X Differ/Jeen-Information X Differ/Jeen-Information X Differ-Home R AddS 93344 - Trouble                                                                  |
|                                                                                                    | and SP settings X I High://setefformatted X I #925/7.5 Touble X I ADS A0004-10 Network. X I G Care 53787 X I ADS CO00-E Net<br>I ADS A0004-20 Network I I I I I I I I I I I I I I I I I I I                                                                                                    | uori- X 🔛 https://zernformatted X () Case 5/2640 X                                                                                                    |
|                                                                                                    | and SP settings X I High://setet/emsetted X I #925/7.5 Touble X I ADS A0004-VE Network. X I G Case 331/77 X I ADS CO00-F Here<br>Bet SP settings X I High://setet/emsetted X I #925/7.5 Touble X I ADS A0004-VE Network. X I G Case 331/77 X I ADS CO00-F Here<br>I AD Frouble Touble I Touble I Hy release Autis VAPURE Library I G Case 537/86 III SP Servers - QA Wak III Backtong Project Portciols III Section I Hydrochier Conference<br>I AD Frouble Touble I Touble I Hy release Autis VAPURE Library I G Case 537/86 IIII SP Servers - QA Wak IIII Backtong IIIIIIIIIIIIIIIIIIIIIIIIIIIIIIIIIIII                                                                                                    | uoritX 🔛 https://seeofournational x <table-cell> (J Case 37284) x<br/>• • • • • • • • • • • • • • • • • • •</table-cell>                                                                 |
| The Section of Section (Sector Sector)     Sector Sector)     Sector Sector (Sector)     Sector Sector)     Sector Sector (Sector)     Sector)     Sector Sector)     Sector Sector)     Sector Sector)                                                                                                    | and SP settings X I High://setet/emasted X I #925/7.5 Touche X I ADS A000-VE Network. X I G Case 53787 X I ADS COOD-E Net<br>Bet SP settings X I High://setet/emasted X I #925/7.5 Touche X I ADS A000-VE Network. X I G Case 53787 X I ADS COOD-E Net<br>I HyTrouble 2 Touche I Hy release Auti VAPC/R Library @ Case 53786 IIII B Setting IIII @ IIIII @ IIIII @ IIIIII @ IIIIII @ IIIIII                                                                                                    | uori- X 🔛 http://sesformaticd X O Case 37240 X X<br>• O A O O O O O • • • • • •<br>Casefer and • vapin function O STR • Home © AXDS 9334+ Trouble                                        |
| (*********************************                                                                                                    | ad SP settings X I High://setet/emasted X I #925/7.s Touche X I ADS Add04-VE Network. X I G Case 53787 X I ADS COOD-E Net<br>I SP settings X I High://setet/emasted X I #925/7.s Touche X I ADS Add04-VE Network. X I G Case 53787 X I ADS COOD-E Net<br>I SP settings X I G Network I ADS COOD-E Network I I ADS Add04-VE Network. X I G Case 53787 X I ADS COOD-E Net<br>I SP setting I AD Terror I I I I I I I I I I I I I I I I I I                                                                                                    | uori- X 🔛 http://seof-emailed X O Case 37240 X<br>• O A O O O O O O O O O O O O O O O O O                                                                                                |
|                                                                                                    | ad SP settings X I Higgs//set_reformatted X I #925/7.5 Touche X I ADS Add04-VE Network. X I Case 53787 X I ADS COOD-E Net<br>I SP settings X I Higgs//set_reformatted X I #925/7.5 Touche X I ADS Add04-VE Network. X I Case 53787 X I ADS COOD-E Net<br>I SP settings X I Project Particle I Set I C Q to I<br>I SP setting I Project Particle I Setting I Network I Back I Project Particle I Setting I Network I Network                                                                                                    | uori- X 🔛 http://seofounation X O Case 372840 X X<br>• O A O O O O O O O O O O O O O O O O O                                                                                             |
|                                                                                                    | ad SP settings X I Higgs/verreferenated X I 1923/1.5 Touche X I ADS Add04-VE Network. X I Case 33177 X I ADS CODD-E Net<br>I SP settings X I Higgs/verreferenated X I 1923/1.5 Touche X I ADS Add04-VE Network. X I Case 33177 X I ADS CODD-E Net<br>I SP settings X I I Higgs/verreferenated X I 1923/1.5 Touche X I I ADS Add04-VE Network. X I Case 33177 X I ADS CODD-E Net<br>I SP settings X I I Higgs/verreferenated X I 1923/1.5 Touche X I I ADS Add04-VE Network. X I I Case 37177 X I ADS CODD-E Net<br>I I ADS Touche X I I I I I I I I I I I I I I I I I I                                                                                                    | eoria X 🔛 https://seestormatted X                                                                                                    |
|                                                                                                    | ad SP settings x integrations in the SST is found in the SST is a set of the SST is a set of the SST is a                                                                                                    | uorit                                                                                                    |
| A Second Sector     A Second Sector     A                                                                                                    | ad SP settings x integrations in the set of the set of                                                                                                    | oord                                                                                                    |
| (*********************************                                                                                                    | ala 129 metrings x integrativesreformated x i #9237.s.Toude x i A35 Add04-19 Metrics x i G Case 33177 x i A35 C300-19 Metric<br>a i Hy Trouble x Trouble * FW refeare i Auis VADVR Library * Case 53786 * S Server - QA Web * Backtry * Project Particle : 01 SetScheck Russis i MedaBioary<br>FAX Parathrough<br>T.38 for (DOPTs) Parathrough : 0<br>Cutoord SP Registrations<br>Register Transfor : 0<br>Max Bitter Buffer : 0<br>Max Bitter Buffer : 0<br>M | oord                                                                                                    |
| (1)     (1)     (1)     (1)     (1)     (1)     (1)     (1)     (1)     (1)     (1)     (1)     (1)     (1)     (1)     (1)     (1)     (1)     (1)     (1)     (1)     (1)     (1)     (1)     (1)     (1)     (1)     (1)     (1)     (1)     (1)     (1)     (1)     (1)     (1)     (1)     (1)     (1)     (1)     (1)     (1)     (1)     (1)     (1)     (1)     (1)     (1)     (1)     (1)     (1)     (1)     (1)     (1)     (1)     (1)     (1)     (1)     (1)     (1)     (1)     (1)     (1)     (1)     (1)     (1)     (1)     (1)     (1)     (1)     (1)     (1)     (1)     (1)     (1)     (1)     (1)     (1)     (1)     (1)     (1)     (1)     (1)     (1)     (1)     (1)     (1)     (1)     (1)     (1)     (1)     (1)     (1)     (1)     (1)     (1)     (1)     (1)     (1)     (1)     (1)     (1)     (1)     (1)     (1)     (1)     (1)     (1)     (1)     (1)     (1)     (1)     (1)     (1)     (1)     (1)     (1)     (1)     (1)     (1)     (1)     (1)     (1)     (1)     (1)     (1)     (1)     (1)     (1)     (1)     (1)     (1)     (1)     (1)     (1)     (1)     (1)     (1)     (1)     (1)     (1)     (1)     (1)     (1)     (1)     (1)     (1)     (1)     (1)     (1)     (1)     (1)     (1)     (1)     (1)     (1)     (1)     (1)     (1)     (1)     (1)     (1)     (1)     (1)     (1)     (1)     (1)     (1)     (1)     (1)     (1)     (1)     (1)     (1)     (1)     (1)     (1)     (1)     (1)     (1)     (1)     (1)     (1)     (1)     (1)     (1)     (1)     (1)     (1)     (1)     (1)     (1)     (1)     (1)     (1)     (1)     (1)     (1)     (1)     (1)     (1)     (1)     (1)     (1)     (1)     (1)     (1)     (1)     (1)     (1)     (1)     (1)     (1)     (1)     (1)     (1)     (1)     (1)     (1)     (1)     (1)     (1)     (1)     (1)     (1)     (1)     (1)     (1)     (1)     (1)     (1)     (1)     (1)     (1)     (1)     (1)     (1)     (1)     (1)     (1)     (1)     (1)     (1)     (1)     (1)     (1)     (1)     (1)     (1)     (1)     (1)     (1)     (1)     (1)     (1)     (1)                                                                                                        | and SP settings x                                                                                                    | oord                                                                                                    |
| A Constant Monte     A Constant Monte     A Co                                                                                                    | And SP settings X Integrations. All the settings of the set of the setting of the set of the set of                                                                                                    | ooter                                                                                                    |
| All Canada Canada                                                                                                    | neare to the DD methodget<br>And SD interings x the Higgs/varHermatted x = #9529 : Trouble x = ADS Add04-Hiteron, x = G Card 3049 x = ADS CA00-Hite                                                                                                    | exter. X Nater/Inter.of exervated X C Cust 272043 X<br>Custor and A registration S TX + Herei A AXS 29204 Troube                                                                         |
|                                                                                                    | and SP retings x Hage/rer_referented x 19757 : Touck x ASS Add6-VI Network C Card S2177 x ASS C000-1 Her                                                                                                    | anti- X Niter/Ine-Information X O Case 72843 X<br>Caseder and  Vapole function S TIX - Hereix A AXS 92846 = Treader<br>Caseder and  Vapole function S TIX - Hereix A AXS 92846 = Treader |
|                                                                                                    | and SP refinings X In Higgs/HarHermatted X II 1973/J Trouble X II ADS A0004-19 Network C II Card SP307 X II ADS CO00-19 Net<br>II SP refinings X II Higgs/HarHermatted X II 1973/J Trouble X II ADS A0004-19 Network II Card SP307 X II ADS CO00-19 Net<br>II SP refinings X II Higgs/HarHermatted X II 1973/J Trouble X II ADS A0004-19 Network II Card SP307 X II ADS CO00-19 Net<br>II SP refinings X II Higgs/HarHermatted X II 1973/J Trouble X II II SP refinite C II SetSoutch Busis II Mediations<br>II ADS A0004-19 Network II II II SP refinite C II SetSoutch Busis II Mediations<br>II SP refinite C II SetSoutch Busis II Mediations<br>II SP refinite C II SetSoutch Busis II Mediations<br>II SP refinite C II SetSoutch Busis II Mediations<br>II SP refinite C II SetSoutch Busis II Mediations<br>II SP refinite C II SetSoutch Busis II Mediations<br>II SP refinite C II SetSoutch Busis II Mediations<br>II SP refinite C II SetSoutch Busis II Mediations<br>II SetSoutch II SetSoutch Busis II II SetSoutch Busis II Mediations<br>II SetSoutch II SetSoutch Busis II SetSoutch Busis II II SetSoutch Busis II SetSoutch Busis II SetSoutch Busis II II SetSoutch Busis II SetSoutch Busis II SetSoutch Bus                                                                                                    | ook                                                                                                    |
|                                                                                                    | and D retings x I Hope//www.whermatted x I #9737 : Trouble x ASS A0004-VI Network & Grant 2017 x ASS C000-1 Her                                                                                                    | ook X Nige//seformated X O Cus 77843 X<br>Custor and V rapis function O STX - Horew C ADD 9784 = Troube                                                                                  |
| Image: A local backets:       Address: Vacio Hologo & Scanselses:       Address: Vacio Hologo & Scanselses:       Image: A local backets:       Image: A local backets:                                                                                                    | and D' settings * * # Http://setHomatted * # #9257 : Touck * * * * * * * * * * * * * * * * * * *                                                                                                    | ook X 💽 Mage//eeoformatical X 🕜 Case 372843 X<br>Casee cand • Vagio function _ STX-Horee @ AUSS 57284 = Trouble<br>Casee cand • Vagio function _ STX-Horee @ AUSS 57284 = Trouble        |

In the middle menu choose MISC and do your Video settings, check the Support for SIP Video box, and press Save and then press "Apply Changes"

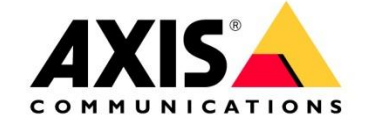

| 🛃 global SIP settings - Mo | ala frador                                                                                                    | - 6 <b>- X</b>         |
|----------------------------|----------------------------------------------------------------------------------------------------|------------------------|
| Arkiv Bedigera Visa His    | torik Bolminien Yehtyg Hjilip                                                                                                    |                        |
| () Case 573743             | 🛪 🚺 Aveya IP Office Select x 🖉 eglobal SP settings x 🛄 Maps://sernformatted x 👔 #92267.: Trouble x 🔛 AXIS A8004-VE Network x 🦉 Case 573479 x 🔛 AXIS C3003E Network x 🔛 Matrix/sernformatted x 🖸                                                              | Case 572843 × +        |
| (4) @ 172.25.13.186.808    | Vætenblutstic/config/index.html                                                                                                    | 0 0 + + - =            |
| Axis_Video_Products        | 🍯 galaxis 🕲 My open cases 🔽 Aditro Sjalvtervice 👔 MyTrouble 🗉 Trouble 🔹 Frw release 🗋 Axis VAPX/B Library 🕲 Case 557868 🚆 SP Servers - QA Wiki 🐺 Backlog 🋸 Project Portfolio 🗋 GT SoftSwitch Russia 🗌 MediaBinary(Coader.axd 🕫 vapin funktion 🗋 STX - Home 🗍 | AXIS P3364 = Trouble » |
| . (*)                      |                                                                                                    | Apply Changes Logout   |
| digium                     |                                                                                                    |                        |
| RE Statum Status           | 11 StP (Session Initiation Protocoll Configuration                                                                                                    |                        |
| 22 Trunks                  |                                                                                                    |                        |
| E Outgoing Calling Rules   | General TDS Debugliotity NAT Misc Jitter Buffer Codece                                                                                                    |                        |
| tt Dial Plans              | F&X Payoffrough                                                                                                    |                        |
| III Users                  | T.38 fax (UDPTL) Passtrouth 🔲                                                                                                    |                        |
| E Ring Groups              | Outbound SIP Registrations                                                                                                    |                        |
| EE Music On Hold           | Register: 0                                                                                                    |                        |
| ## Voice Menus             | Register TimeOut: 20 ①                                                                                                    |                        |
| \$1 Time Intervals         | Rogister Attempts: a D                                                                                                    |                        |
| 88 Incoming Calling Rules  | Video                                                                                                    |                        |
| ## Voicemail               | Max Bitrate (kb/s) 364 0                                                                                                    |                        |
| # Paging/Intercom          | Support for SIP Video: 🗹 🛈                                                                                                    |                        |
| at Contestincing           | Generate Manager Events: 📄 🛈                                                                                                    |                        |
| 22 Directory               | Reject NonMatching Invites: 🔲 🛈                                                                                                    |                        |
| ## Call Features           | NonStandard G.726 Support: 🔲 🛈                                                                                                    |                        |
| \$\$ VoiceMail Groups      | Scarcel 2 Save                                                                                                    |                        |
| ## Voice Menu Prompts      |                                                                                                    |                        |
| ## System Info             |                                                                                                    |                        |
| EE Ontions                 |                                                                                                    |                        |
| 22 Asterisk Logs           |                                                                                                    |                        |
| 📰 Call Detail Records 🖮    |                                                                                                    |                        |
| II Active Channels teta    |                                                                                                    |                        |
| III Bulk Add beta          |                                                                                                    |                        |
| tt Astersk CI I            |                                                                                                    |                        |
| ss IAX Settings            |                                                                                                    |                        |
| 88 SIP Settings            |                                                                                                    |                        |
| Global SIP Settings.       |                                                                                                    |                        |
|                            |                                                                                                    |                        |
|                            |                                                                                                    |                        |
|                            |                                                                                                    |                        |
|                            |                                                                                                    |                        |
| 0                          |                                                                                                    |                        |
| no                         | O Y Dankers and Matcha vtroautrydemener Mer an 200 matchninger                                                                                                    | ×                      |

Now your Axis SIP device can register with the PBX

# 7 Common problem descriptions regarding sound quality

| Problem                      | Intermittently                                                                                                    | Periodically | Continuously                                                                                                    |
|------------------------------|----------------------------------------------------------------------------------------------------|--------------|----------------------------------------------------------------------------------------------------|
| Conversational<br>difficulty | High levels of jitter cause<br>large numbers of packets to<br>be discarded by the jitter<br>buffer in the receiving IP<br>phone or gateway. This<br>may result in severe<br>degradation in call quality<br>or large increases in delay. |              | Echo becomes a problem<br>when combined with a<br>significant amount of<br>delay. For example, if an<br>IP phone was connected<br>over wide area IP network<br>to a VoIP Gateway then<br>the delay would be large –<br>echo that occurred on the<br>trunk side of the Gateway<br>would be audible in the IP<br>Phone. If a user reports an<br>acho problem then the |
|                              |                                                                                                    |              | source of this problem is                                                                                                    |

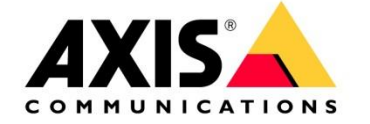

|                |                                                                                                    | likely to be on the other<br>end of the connection.<br>In the presence of high<br>levels of delay the normal<br>"protocol" of conversation<br>breaks down. In addition,<br>delay can make echo<br>problems more obvious<br>and annoying.                                                                                                    |
|----------------|----------------------------------------------------------------------------------------------------|----------------------------------------------------------------------------------------------------|
| Gaps in speech | Voice Activity This may<br>be due to a high rate of<br>packet loss or packet<br>discard due to jitter, or to a<br>problem, with Detection<br>associated with an echo<br>canceller. Users report that<br>words are being clipped -<br>similar in effect to a lower<br>quality speakerphone. | If users report that the start<br>and end of words are being<br>"clipped" then this is<br>typically due to the Voice<br>Activity Detector in the<br>VoIP hardware. Voice<br>Activity Detectors are used<br>for silence suppression in<br>packet voice systems, for<br>echo suppression in echo<br>cancellers and for echo<br>suppression or directional<br>control in speakerphones.<br>Clipping can be the result<br>of the sound level settings<br>in the VoIP hardware being<br>incorrectly configured. |

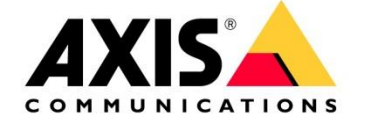

| Tick or Pop Sounds                                       | Access link problems can<br>be reduced by<br>Using priority<br>queuing for<br>delay sensitive<br>voice and video<br>traffic<br>Reducing the<br>maximum MTU<br>size on low<br>speed links (512<br>kbits/s or less)<br>Increasing the<br>capacity of the<br>access link<br>If multiple links<br>are used, then<br>applying load<br>sharing to<br>maximize use of<br>capacity<br>Applying call<br>admission<br>control to limit<br>the number of<br>calls<br>Using<br>fragmentation<br>and<br>interleaving. | Low rates of <b>timing drift</b><br>may cause a periodic<br>audible "tick". VoIP<br>systems can sometimes<br>hide this by doing<br>necessary timing<br>adjustments during<br>silence periods. If an<br>NTP timing server is<br>used then VoIP systems<br>may resynchronize or<br>adjust their clock speed<br>automatically.<br>High rates of drift can be<br>much more problematic,<br>and may be symptomatic<br>of hardware problems.<br>These can be caused by<br>high temperatures in end<br>systems such as PCs or<br>due to the use of cheap<br>ceramic resonators<br>instead of crystals in low<br>cost IP phones. | Access link problems can<br>be reduced by<br>• Using priority<br>queuing for<br>delay sensitive<br>voice and video<br>traffic<br>• Reducing the<br>maximum MTU<br>size on low<br>speed links (512<br>kbits/s or less)<br>• Increasing the<br>capacity of the<br>access link<br>• If multiple links<br>are used, then<br>applying load<br>sharing to<br>maximize use of<br>capacity<br>• Applying call<br>admission<br>control to limit<br>the number of<br>calls<br>• Using<br>fragmentation<br>and<br>interleaving. |
|----------------------------------------------------------|----------------------------------------------------------------------------------------------------|----------------------------------------------------------------------------------------------------|----------------------------------------------------------------------------------------------------|
|                                                          |                                                                                                    |                                                                                                    |                                                                                                    |
| Audio quality poor or<br>noisy, level too low or<br>high |                                                                                                    |                                                                                                    | Generally if a connections<br>sounds "dead" then the<br>level of background noise is<br>too low. This can be due to<br>an echo canceller being<br>mis-configured or to a poor<br>loss plan. Other causes are<br>mis-configuration of the<br>background noise level in a<br>Voice Activity Detection /<br>Silence Elimination or Line<br>Echo Canceller function.<br>Voice sounds hollow, this is<br>generally due to a high level<br>of echo with a small amount<br>of delay. For example, if an                     |

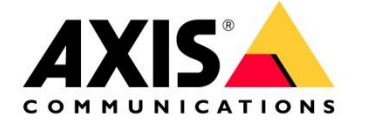

|                                  |                                                                                                    | IP phone was connected<br>over a LAN to a VoIP<br>Gateway then the delay<br>would be very small – echo<br>that occurred on the trunk<br>side of the Gateway may<br>cause "hollowness" in the<br>IP Phone.<br>Distortion: Users may<br>report that calls sound<br>"noisy", "dead", "hollow",<br>"cavelike" or "tunnel-like",<br>have echo, sound slightly<br>distorted, sound robotic, or<br>be very choppy or garbled<br>(see also Packet Loss) |
|----------------------------------|----------------------------------------------------------------------------------------------------|----------------------------------------------------------------------------------------------------|
| speech broken up or<br>distorted | be reduced by                                                                                                    | be reduced by                                                                                                    |
|                                  | <ul> <li>Using priority queuing for delay sensitive voice and video traffic</li> <li>Reducing the maximum MTU size on low speed links (512 kbits/s or less)</li> <li>Increasing the capacity of the access link</li> <li>If multiple links are used, then applying load sharing to maximize use of capacity</li> <li>Applying call admission control to limit the number of calls</li> <li>Using fragmentation and interleaving.</li> </ul> | <ul> <li>Using priority queuing for delay sensitive voice and video traffic</li> <li>Reducing the maximum MTU size on low speed links (512 kbits/s or less)</li> <li>Increasing the capacity of the access link</li> <li>If multiple links are used, then applying load sharing to maximize use of capacity</li> <li>Applying call admission control to limit the number of calls</li> <li>Using fragmentation and interleaving.</li> </ul>     |

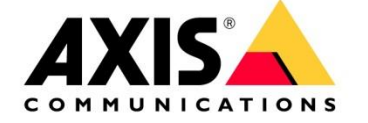

# 8 How to troubleshoot SIP

#### Preliminary remarks:

Before you start trouble shooting please ask for the following information For SIP devices that are registered to a PBX/SIP registrar: If the SIP endpoint is registered to a pubic VOIP Network ask the customer if Axis can use the SIP account for test purposes.

SIP User SIP Authentication User SIP Password SIP Registrar IP address or Domain Name and its port number DTMF protocol (SIP-Info, RFC2833) Proxy Server and its port number (if applicable)

For Peer To Peer devices Make sure both devices are on the same network and both SIP clients do support Peer To Peer calls.

For both cases please always ask for a server report Ask always for a Wireshark trace http://IP of the camera/axis-cgi/debug/debug.tgz?cmd=pcapdump&duration=120

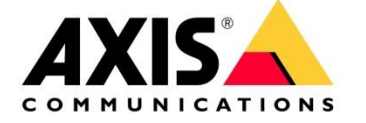

### SIP trouble shooting first steps

We start with the basics of SIP before going through the important message types, all the important responses, call flows and media.

First step should be to determine if you will have a peer to peer connection or if you are going to register your SIP client with a SIP registrar.

To get a peer to peer connection to work you have to ensure that both SIP endpoint are in the same network.

Because when addressing the calling partner you send an invite that looks like <u>SIP:username@ipadress.to</u> be able to reach the target IP address you have to part of the same network.

If you have to register with a Registrar you need some register information from the operator of the SIP registrar/PBX.

The Display name (if you register with a public server this can be a public phone number)

Proxy server / SIP Server /registrar Ip address/FQDN (this can be a domain name or a IP address your client has to register to)

SIP Registrar Port number your client has to register to (default is 5060)

Extension number /User ID (that's your user name)

Authentication ID: this is your authentication Id needed for the challenge request more under "**The SIP registration mechanism**"

Authentication Password: is just your password.

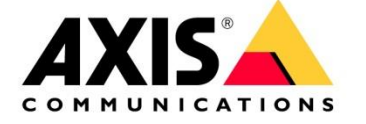

Please install a SIP soft phone (I suggest EKIGA http://www.ekiga.org) to make calls and configure/install an A8004-VE or a C3003-E as peer2peer or as SIP client. In this example here I use a Grandstream phone .

To see those things from a user's standpoint is very important. Then we go to the protocol itself. You can make some calls and then go through the SIP messages to understand what happened.

For dissecting the call flow, **Wireshark(WS) is the preferred tool**. Wireshark is a free and can be found under <u>https://www.wireshark.org/</u>.

Configure WS to capture the packets on a particular interface (e.g. your LAN card). Press "go" and Wireshark will then record every IP packet that comes to or from your PC through this particular interface. Press "stop" when you think you've captured what you need.

The first step is to make a two-party call. Ext. 1010 (Ekiga) calls Ext. 1012 (Grandstream). Grandstream answers the call. Ekiga hangs up the call. This will cause the Ekiga phone to send INVITE, ACK, and BYE requests. The Grandstream will send 100 Trying, 180 Ringing, and 200 OK response messages.

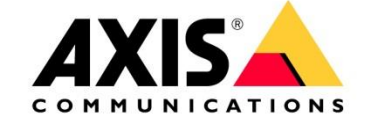

After capturing the packets you want to look at them.

| _    |                                                                                                    |                           |                               |            |                         |             |          |            |        |              |        |        |            |        |          |          |
|------|----------------------------------------------------------------------------------------------------|---------------------------|-------------------------------|------------|-------------------------|-------------|----------|------------|--------|--------------|--------|--------|------------|--------|----------|----------|
| 4    | Capturing from Wireless Network Connection [Wireshark 1.12.9 (v1.12.9-0-gfadb421 from master-1.12)] |                           |                               |            |                         |             |          |            |        |              |        |        |            |        |          |          |
| Eile | <u>E</u> dit                                                                                        | : <u>V</u> iew <u>G</u> o | <u>Capture</u> <u>Analyze</u> | Statistics | Telephony <u>T</u> ools | Internals H | elp      |            |        |              |        |        |            |        |          |          |
| 0    | ۲                                                                                                   | í 🔳 🙋                     |                               | 0, 🗢       | 🛸 🤪 ዥ 👱                 |             | ଇ୍ପ୍ ପ୍  | . 🛅   👹    | 2 😼    | <b>%</b>   🛱 |        |        |            |        |          |          |
| Filt | er:                                                                                                 |                           |                               |            |                         | Expression  | on Clear | Apply Save |        |              |        |        |            |        |          |          |
| No.  |                                                                                                    | Time                      |                               | Sourc      | e                       | Destination |          | Protocol   | Length | Info         |        |        |            |        |          |          |
|      | 749                                                                                                 | 2016-04-04                | 15:21:06.988                  | 38160192.  | 168.188.20              | 192.168     | 188.23   | SIP/SD     | F 1455 | Request:     | INVITE | E sip: | 1013@192.1 | 68.188 | .23      |          |
|      | 750                                                                                                 | 2016-04-04                | 15:21:06.992                  | 2030192.   | 168.188.21              | 192.168     | 188.20   | TCP        | 1514   | 80→55037     | [PSH,  | ACK]   | Seq=392355 | Ack=1  | Win=946  | Len=1460 |
|      | 751                                                                                                 | 2016-04-04                | 15:21:06.992                  | 2570192.   | 168.188.21              | 192.168     | 188.20   | TCP        | 322    | 80→55037     | [PSH,  | ACK]   | Seq=393815 | Ack=1  | Win=946  | Len=268  |
|      | 752                                                                                                 | 2016-04-04                | 15:21:06.992                  | 2860192.   | 168.188.20              | 192.168     | 188.21   | TCP        | 54     | 55037→80     | [ACK]  | Seq=1  | Ack=39408  | 3 Win= | 6978 Ler | =0       |
|      | 753                                                                                                 | 2016-04-04                | 15:21:06.998                  | 36780192.  | 168.188.21              | 192.168     | 188.20   | TCP        | 324    | 80→55037     | [PSH,  | ACK]   | Seq=394083 | Ack=1  | Win=946  | Len=270  |
|      | 754                                                                                                 | 2016-04-04                | 15:21:07.065                  | 59500192.  | 168.188.21              | 192.168     | 188.20   | TCP        | 371    | 80→55037     | [PSH,  | ACK]   | Seq=394353 | Ack=1  | Win=946  | Len=317  |
|      | 755                                                                                                 | 2016-04-04                | 15:21:07.066                  | 50150192.  | 168.188.20              | 192.168     | 188.21   | TCP        | 54     | 55037→80     | [ACK]  | Seq=1  | Ack=39467  | 0 Win= | 6975 Ler | =0       |
|      | 756                                                                                                 | 2016-04-04                | 15:21:07.078                  | 36150192.  | 168.188.21              | 192.168     | 188.20   | TCP        | 1514   | 80→55037     | [PSH,  | ACK]   | Seq=394670 | Ack=1  | Win=946  | Len=1460 |
|      | 757                                                                                                 | 2016-04-04                | 15.21.07.078                  | 86500102   | 168 188 21              | 102 168     | 188 20   | TCP        | 833    | 80-55037     | Гран   | ACK1   | Sen-306130 | Ack-1  | win-046  | Lon-770  |

The easiest way to tell Wireshark to only show you SIP messages and disregard everything else is with the "VoIP Calls" command. This can be invoked as follows.

| Wireless Network Connection [Wireshark 1.12.9 (v1.12.9-0-gfadb421 from                                       | master-1127)                                                                                                    |                                       |
|----------------------------------------------------------------------------------------------------|----------------------------------------------------------------------------------------------------|---------------------------------------|
| Elle Edit View Go Capture Analyze Statistics Telephony Tools (r                                              | stemals Help                                                                                                    |                                       |
| 🔍 🕲 💰 🔳 🔬 📄 🗋 😫 😂 🔍 🔶 ANSI<br>GSM                                                                            | , <b>同                                   </b>                                                                                                    |                                       |
| Filter IA32                                                                                                  | ression Clear Apply Save                                                                                                    |                                       |
| No. Time Sourc ISUP Messages                                                                                 | ation Protocol Length Info                                                                                                    |                                       |
| 3533 2016-04-04 15:30:05.6137510192 LTE                                                                      | 168.188.20 H264 773 PT-H264, SSRC=0x1D25A10A, Seq=19167, Time=971212164, Mark NAL unit - Coded slice of a non-IDR picture                                                                                                    |                                       |
| 3534 2016-04-04 15:30:05.6196830192 MTP3                                                                     | 168.188.24 RTP 214 PT=ITU-T G.711 PCMU, SSRC=0x486BC3C3, Seq=17384, Time=47520                                                                                                    |                                       |
| 3535 2016-04-04 15:30:05.6212430192 gtp                                                                      | • 168.188.20 TCP 1514 80-55037 [P5H, ACK] Seq=1118780 AcK=1 Win=946 Len=1460                                                                                                    |                                       |
| 3537 2016-04-04 15:30:05.6214180192                                                                          | 168.108.20 TCP 974 80-5503 FPSH, ACK 3 500-1120240 ACK = 14/10-246 Len=920                                                                                                    |                                       |
| 3538 2016-04-04 15:30:05.6225530192                                                                          | 168.188.24 SIP 474 Request: BYE sip:10120192.168.188.24:5060                                                                                                    |                                       |
| 3539 2016-04-04 15:30:05.6267550192 SMPPOperations                                                           | 168.188.20 RTP 214 PT=ITU-T G.711 PCMU, SSRC=0x260DA57, Seq=28128, Time=534233111                                                                                                    |                                       |
| 3540 2016-04-04 15:30:05.62/8130192 10- Messages                                                             | Lo8.188.24 H264 146 PT-H264, SSRC-UX881DSCF, Seq-24162, Time-S31810 NAL unit - Coded Silce of a non-IDR picture<br>IS8 24 H264 120 PT-H264 SSRC-UX881DSCF, Seq-24162, Time-S31810 Nack Native Unit - Coded Silce of a non-IDR picture                                                                                                    |                                       |
| 3542 2016-04-04 15:30:05.6295070192                                                                          | 168.188.20 SIP SIP STATUS 200 K                                                                                                    | · · · · · · · · · · · · · · · · · · · |
| 3543 2016-04-04 15:30:05.6400860192 gp.                                                                      | 168.188.24 RTP 214 PT=ITU-T G.711 PCMU, SSRC=0x486BC3C3, Seq=17385, Time=47680                                                                                                    |                                       |
| WAP-WSP.                                                                                                    | 150 100 30 Trn 310 00 55032 Foru 1002 ros 113150 161 1 010 015 1 00 305                                                                                                    | 1.                                    |
| Frame 3538: 474 bytes on wire (3792 bits), 474 bytes                                                         | s captured (3792 bits) on interface 0                                                                                                    |                                       |
| Ethernet II, Src: IntelCor_1b:b6:51 (fc:f8:ae:1b:b6                                                          | :51), Dst: Grandstr_66:f2:8e (00:0b:82:66:f2:8e)                                                                                                    |                                       |
| Internet Protocol version 4, Src: 192.168.188.20 (1)                                                         | J2.168.188.20), Dst: 192.168.188.24 (192.168.188.24)                                                                                                    |                                       |
| User Datagram Protocol, Src Port: 5060 (5060), DST P<br>Session Initiation Protocol (EVE)                    | vort: 3060 (3060)                                                                                                    |                                       |
| Request-Line: BYE sip:10120192.168.188.24:5060 5IF                                                           | P/2.0                                                                                                    |                                       |
| ⊞ Message Header                                                                                             |                                                                                                    |                                       |
|                                                                                                    |                                                                                                    |                                       |
|                                                                                                    |                                                                                                    |                                       |
|                                                                                                    |                                                                                                    |                                       |
|                                                                                                    |                                                                                                    |                                       |
|                                                                                                    |                                                                                                    |                                       |
|                                                                                                    |                                                                                                    |                                       |
|                                                                                                    |                                                                                                    |                                       |
|                                                                                                    |                                                                                                    |                                       |
|                                                                                                    |                                                                                                    |                                       |
|                                                                                                    |                                                                                                    |                                       |
|                                                                                                    |                                                                                                    |                                       |
|                                                                                                    |                                                                                                    |                                       |
|                                                                                                    |                                                                                                    |                                       |
|                                                                                                    |                                                                                                    |                                       |
|                                                                                                    |                                                                                                    |                                       |
|                                                                                                    |                                                                                                    |                                       |
|                                                                                                    |                                                                                                    |                                       |
|                                                                                                    |                                                                                                    |                                       |
|                                                                                                    |                                                                                                    |                                       |
|                                                                                                    |                                                                                                    |                                       |
|                                                                                                    |                                                                                                    |                                       |
|                                                                                                    |                                                                                                    |                                       |
|                                                                                                    |                                                                                                    |                                       |
|                                                                                                    |                                                                                                    |                                       |
|                                                                                                    |                                                                                                    |                                       |
|                                                                                                    |                                                                                                    |                                       |
|                                                                                                    |                                                                                                    |                                       |
|                                                                                                    |                                                                                                    |                                       |
| 0000 00 0b 82 66 f2 8e fc f8 ae 1b b6 51 08 00 45 00                                                         |                                                                                                    |                                       |
| 0010 01 cc 25 a4 00 00 80 11 19 ff c0 a8 bc 14 c0 a8                                                         | 3 - Marrier and a second second s |                                       |
| 0030 70 3a 31 30 31 32 40 31 39 32 2e 31 36 38 2e 31                                                         | i piloi201 92.168.1                                                                                                    |                                       |
| 0040 38 38 2e 32 34 3a 35 30 36 30 20 53 49 50 2f 32<br>0050 2e 30 0d 0a 43 53 65 71 3a 20 33 20 42 50 45 0d | 2 88.24:50 60 STP/2                                                                                                    |                                       |
| 0060 0a 56 69 61 3a 20 53 49 50 2f 32 2e 30 2f 55 44                                                         | 4 .via: 51 P/2.0/UD                                                                                                    |                                       |
| 0070 50 20 31 39 32 2e 31 36 38 2e 31 38 38 2e 32 30<br>0080 20 35 20 36 20 36 67 77 61 60 62 69 2d 70 20 66 | / P 192.16 8.188.20                                                                                                    | •                                     |

On my PC, one SIP call was made while Wireshark was running in capture mode. Each SIP call has its own entry.

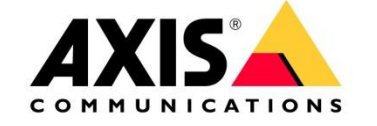

| Wireless   | Netwo  | rk Conn | ection - V | OIP Calls                     | 110      | DT 11264                                                                                                    | cene 0.0004        | afer car         | - 24462        |                              | <u> </u>                    |         |                             |
|------------|--------|---------|------------|-------------------------------|----------|----------------------------------------------------------------------------------------------------|--------------------|------------------|----------------|------------------------------|-----------------------------|---------|-----------------------------|
|            |        |         |            |                               |          |                                                                                                    | Detected           | 1 VoIP Call. Se  | elected 1 Cal  | l.                           |                             |         |                             |
| Start Time | -      | Stop T  | ime        | <ul> <li>Initial 9</li> </ul> | Speaker  | <ul> <li>From</li> </ul>                                                                                                    |                    | ▲ To             |                | <ul> <li>Protocol</li> </ul> | <ul> <li>Packets</li> </ul> | ▲ State | <ul> <li>Comment</li> </ul> |
| 3.4        | 457843 |         | 15.26840   | 2 192.16                      | 8.188.20 | <sip:k< td=""><td>arlth@192.168.1</td><td>88.2) &lt; sip:1012</td><td>2@192.168.18</td><td>8.24 SIP</td><td></td><td>19 COMP</td><td>LETED</td></sip:k<> | arlth@192.168.1    | 88.2) < sip:1012 | 2@192.168.18   | 8.24 SIP                     |                             | 19 COMP | LETED                       |
|            |        |         |            |                               |          |                                                                                                    |                    |                  |                |                              |                             |         |                             |
|            |        |         |            |                               |          |                                                                                                    |                    |                  |                |                              |                             |         |                             |
|            |        |         |            |                               |          |                                                                                                    |                    |                  |                |                              |                             |         |                             |
|            |        |         |            |                               |          |                                                                                                    |                    |                  |                |                              |                             |         |                             |
|            |        |         |            |                               |          |                                                                                                    |                    |                  |                |                              |                             |         |                             |
|            |        |         |            |                               |          |                                                                                                    |                    |                  |                |                              |                             |         |                             |
|            |        |         |            |                               |          |                                                                                                    |                    |                  |                |                              |                             |         |                             |
| •          |        |         |            |                               |          |                                                                                                    |                    |                  |                |                              |                             |         |                             |
|            |        |         |            |                               |          | Total: C                                                                                                    | Ills: 1 Start pack | kets: 0 Compl    | leted calls: 1 | Rejected calls:              | 0                           |         |                             |
|            |        | Prepar  | e Filter   |                               |          | Flow                                                                                                    |                    | Player           |                | Sel                          | ect <u>A</u> ll             |         | <u>C</u> lose               |

Select the session and click on the "Flow" button to see the following.

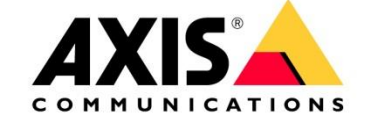

| Time                          | 192.168.188.20<br>192.168.188.2 | Comment                                                                                              |
|-------------------------------|---------------------------------|----------------------------------------------------------------------------------------------------|
| 2016-04-04 15:29:53.818948000 | INVITE SDP (Una                 | SIP From: <sip:karith@192.168.188.20 td="" to:<sip:1012@192.168.188<=""></sip:karith@192.168.188.20> |
| 2016-04-04 15:29:53.822605000 | (5060) 100 Trying               | SIP Status                                                                                           |
| 2016-04-04 15:29:53.844613000 | (5050) 180 Ringing              | SIP Status                                                                                           |
| 2016-04-04 15:29:59.071894000 | (5060) 200 OK SDP (g71          | SIP Status                                                                                           |
| 2016-04-04 15:29:59.078517000 | (5060) ACK                      | SIP Request                                                                                          |
| 2016-04-04 15:29:59.680479000 | (5066) RTP (g711U) (5004)       | RTP Num packets:17 Duration:0.319s SSRC:0x486BC3C3                                                   |
| 2016-04-04 15:29:59.754657000 | (5068) RTP (H264)               | RTP Num packets:19 Duration:0.229s SSRC:0x8B1D5CF                                                    |
| 2016-04-04 15:29:59.755472000 | [INVITE SDP (g711] (5060)       | SIP From: <sip:karlth@192.168.188.20 td="" to:<sip:1012@192.168.188<=""></sip:karlth@192.168.188.20> |
| 2016-04-04 15:30:00.002833000 | (5060) 100 Trying               | SIP Status                                                                                           |
| 2016-04-04 15:30:00.004257000 | (5060) 200 OK SDP (g71          | SIP Status                                                                                           |
| 2016-04-04 15:30:00.005991000 | (5060) ACK                      | SIP Request                                                                                          |
| 2016-04-04 15:30:00.017238000 |                                 | SIP Request                                                                                          |
| 2016-04-04 15:30:00.017550000 | (5068) RTP (H264)               | RTP Num packets:351 Duration:5.643s SSRC:0x8B1D5CF                                                   |
| 2016-04-04 15:30:00.020842000 | (5056). RTP (g711U)             | RTP Num packets:283 Duration:5.639s SSRC:0x486BC3C3                                                  |
| 2016-04-04 15:30:00.032177000 | (5060) 200 OK (5060)            | SIP Status                                                                                           |
| 2016-04-04 15:30:00.616534000 | (5060) INFO                     | SIP Request                                                                                          |
| 2016-04-04 15:30:00.616547000 | (5066) RTP (g711U) (5004)       | RTP Num packets:271 Duration:5.821s SSRC:0x260DA57                                                   |
| 2016-04-04 15:30:00.617277000 | (5060) 200 OK                   | SIP Status                                                                                           |
| 2016-04-04 15:30:00.629369000 | (5060) INFO (5060)              | SIP Request                                                                                          |
| 2016-04-04 15:30:00.631221000 | (5060) 200 OK                   | SIP Status                                                                                           |
| 2016-04-04 15:30:00.731215000 | (5068) RTP (H264)               | RTP Num packets:778 Duration:5.385s SSRC:0x1D25A10A                                                  |
| 2016-04-04 15:30:04.314107000 | (5060) INFO                     | SIP Request                                                                                          |
| 2016-04-04 15:30:04.314889000 | (5060) 200 OK                   | SIP Status                                                                                           |
| 2016-04-04 15:30:05.622553000 | (5060) BYE (5060)               | SIP Request                                                                                          |
| 2016-04-04 15:30:05.629507000 | (5060) 200 OK                   | SIP Status                                                                                           |
|                               | : :                             |                                                                                                    |
|                               | Save <u>A</u> s                 | <u>C</u> lose                                                                                        |

Wireshark displays the call flow in an easy-to-understand ladder graph. To get inside one of these message simply click on it. .

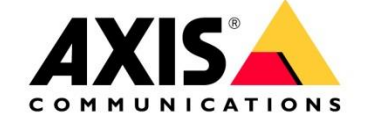

For example, if I click on the INVITE, I see the following:

| 1089 2016-04-04 15:29:59.7549570192.168.188.20                             | 192.168.188.24          | H264                             | 105 PT=H264,    | SSRC=0x8B1D5CF  | , Seq  | =23800, Time=0, Mark NAL         | unit - Coded slice of an                 |
|----------------------------------------------------------------------------|-------------------------|----------------------------------|-----------------|-----------------|--------|----------------------------------|------------------------------------------|
| 1090 2016-04-04 15:29:59.7554720192.168.188.20                             | 192.168.188.24          | SIP/SDF                          | 1010 Request:   | INVITE sip:101  | 2@192  | .168.188.24:5060, in-dial        | og                                       |
| 1091 2016-04-04 15:29:59.7602060192.168.188.20                             | SRC=0x                  | =0x486Bc3c3, Seq=17091, Time=640 |                 |                 |        |                                  |                                          |
| 1092 2016-04-04 15:29:59.7829840192.168.188.20                             | 192.168.188.24          | RTP                              | 214 PT=ITU-T    | G.711 PCMU, SS  | SRC=0x | 486BC3C3, Seq=17092, Time        | =800                                     |
| 1093 2016-04-04 15:29:59.7868110192.168.188.20                             | 192.168.188.24          | H264                             | 80 PT=H264,     | SSRC=0x8B1D5CF  | , seq  | =23801, Time=5940 NAL uni        | t - Coded slice of a non-                |
| 1094 2016-04-04 15:29:59.7869840192.168.188.20                             | 192.168.188.24          | H264                             | 61 PT=H264,     | SSRC=0x8B1D5CF  | ;, Seq | =23802, Time=5940, Mark N        | AL unit - Coded slice of                 |
| 1095 2016-04-04 15:29:59.8002280192.168.188.20                             | 192.168.188.24          | RTP                              | 214 PT=ITU-T    | G.711 PCMU, SS  | SRC=0x | 486BC3C3, Seq=17093, Time        | =960                                     |
| 1006 3016 04 04 15:30:50 0100030103 160 100 30                             | 100 160 100 04          | 11264                            | 00 pt 1064      | cone Augustator | - Coc  |                                  | <ul> <li>Coded clice of a non</li> </ul> |
|                                                                            |                         |                                  |                 |                 | 0      |                                  |                                          |
| Frame 1090: 1010 bytes on wire (8080 bits), 1010 I                         | bytes captured (8080    | bits) on                         | interface 0     |                 | 4      | Wireless Network Connection - Gr | aph Analysis                             |
| Ethernet II, Src: IntelCor_1b:b6:51 (fc:f8:ae:1b:b                         | o6:51), Dst: Grandst    | 66:†2:8                          | e (00:0b:82:66: | †2:8e)          | 10     |                                  |                                          |
| Internet Protocol Version 4, Src: 192.168.188.20                           | (192.168.188.20), Ds    | t: 192.16                        | 8.188.24 (192.1 | 68.188.24)      |        |                                  | 102150100.20                             |
| User Datagram Protocol Src Port: 5060 (5060), Dsi                          | t Port: 5060 (5060)     |                                  |                 |                 |        | Time                             | 192.108.188.20                           |
| Session Initiation Protocol (INVITE)                                       |                         |                                  |                 |                 |        |                                  | 192.100.100.2                            |
| Request-time. INVITE STP. 1012@192.108.188.24:500                          | 50 SIP/2.0              |                                  |                 |                 |        | 2016-04-04 15:29:53.818948000    | INVITE SDP (Una.                         |
| Method: INVITE                                                             |                         |                                  |                 |                 |        | 2016-04-04 15:29:53.822605000    | 100 Tryings                              |
| Request-URI: s1p:1012@192.168.188.24:5060                                  |                         |                                  |                 |                 |        | 2016-04-04 15:20:52 844612000    | (\$060) - 180 Ringing - (\$060)          |
| [Resent Packet: Faise]                                                     |                         |                                  |                 |                 |        | 2010-04-04 15:25:55:544015000    | (5060) (5060) (5060)                     |
| ■ Message Header                                                           |                         |                                  |                 |                 |        | 2016-04-04 15:29:59.071894000    | (\$060) (\$060)                          |
|                                                                            | abcabus-464103 3413     | 010 0000                         | -01-1495-00596  |                 |        | 2016-04-04 15:29:59.078517000    | (5060) ACK (5060) S                      |
|                                                                            | 9NG4DK5C464103-3412     | 1910-8966                        | -a01048b9058T;r | port            |        | 2016-04-04 15:29:59.680479000    | RTP (g711U)                              |
| User-Agent: EKiga/4.0.2                                                    |                         | 4000000                          |                 |                 |        | 2016-04-04 15:29:59 754657000    | RTP (H264)                               |
| From: <s1p:karitn@192.168.188.20>;tag=D023380;</s1p:karitn@192.168.188.20> | 3-3412-1910-8965-a01    | 14809058T                        |                 |                 |        |                                  | (5068) (5006) (5006) (5006)              |
| Call-1D: 14243803-3412-1910-8965-a0104809058T0                             | PLAPKARLIHI             |                                  |                 |                 |        | 2010-04-04 15:29:59.755472000    | (5060)                                   |
| Supported: 100rel, replaces                                                |                         |                                  |                 |                 |        | 2016-04-04 15:30:00.002833000    | (5060) 100 Trying (5060) 5               |
|                                                                            |                         |                                  |                 |                 |        | 2016-04-04 15:30:00.004257000    | 200 OK SDP (g71                          |
| Allow, TAVITE ACK OPTIONS BYE CANCEL SUBSCRIPT                             | NOTTEN DEFED MESSA      |                                  |                 |                 |        | 2016-04-04 15:30:00.005991000    | ACK                                      |
| Contont Longth: 284                                                        | E, NOTIFT, REFER, MESSA | aE, INFO, P                      | ING, PRACK      |                 |        | 2016 04 04 15:20:00 017228000    | (5060) (S060) (S060)                     |
| Content Type: application/sdp                                              |                         |                                  |                 |                 |        | 2010-04-04 13:50:00:017258000    | (5060)                                   |
| Max_Eorwards: 70                                                           |                         |                                  |                 |                 |        | 2016-04-04 15:30:00.01/550000    | (\$068) (\$006)                          |
| Max Forwards. 70                                                           |                         |                                  |                 |                 |        | 2016-04-04 15:30:00.020842000    | (5066) RTP (g/11U) (5004) F              |
| - Session Description Protocol                                             |                         |                                  |                 |                 | _      | 2016-04-04 15:30:00.032177000    | 200 OK                                   |
| Version (v): 0                                                             |                         |                                  |                 |                 |        | 2016-04-04 15:30:00 616534000    | INFO I                                   |
| Owner/Creator Session Id (0): - 1459776593                                 | 2 TN TP4 192 168 18     | 8 20                             |                 |                 |        |                                  | (5060) RTD (a71111)                      |
| Session Name (s): Ekiga/4.0.2                                              | 2 10 114 1521100.10     | 5.20                             |                 |                 |        | 2016-04-04 15:50:00.616547000    | (5066) (5004)                            |
| Connection Information (c): IN TP4 192.168.1                               | 188.20                  |                                  |                 |                 |        | 2016-04-04 15:30:00.617277000    | (5060) 200 OK (5060) 5                   |
| Time Description, active time (t): 0 0                                     |                         |                                  |                 |                 |        | 2016-04-04 15:30:00.629369000    | INFO Shern S                             |
| Media Description, name and address (m): au                                | dio 5066 RTP/AVP 0 1    | 01                               |                 |                 |        | 2016-04-04 15:30:00.631221000    | 200 OK                                   |
| Media Attribute (a): sendrecv                                              |                         |                                  |                 |                 |        | 2016 04 04 15:20:00 721 21 5000  | (5060) (15060) (15060) (15060)           |
| Media Attribute (a): rtpmap:0 PCMU/8000/1                                  |                         |                                  |                 |                 |        | 2010-04-04 13:50:00.751215000    | (5068)                                   |
| Media Attribute (a): rtpmap:101 telephone-ev                               | /ent/8000               |                                  |                 |                 |        | 2016-04-04 15:30:04.314107000    | (5060)                                   |
| Media Attribute (a): fmtp:101 0-16,32,36                                   |                         |                                  |                 |                 |        | 2016-04-04 15:30:04.314889000    | (SOED) 200 OK (SOED) 5                   |
| Media Attribute (a): maxptime:240                                          |                         |                                  |                 |                 |        | 2016-04-04 15:30:05.622553000    | BYE                                      |
| Media Description, name and address (m): vio                               | deo 5068 RTP/AVP 113    |                                  |                 |                 |        | 2016-04-04 15:30:05 629507000    | 200 OK                                   |
| Bandwidth Information (b): A5:4096                                         |                         |                                  |                 |                 |        | 2010 04 04 19:50:05:025507000    | (\$060)1 1(\$060)                        |
| Bandwidth Information (b): TIA5:4096000                                    |                         |                                  |                 |                 |        |                                  | 4                                        |
| Media Attribute (a): sendrecv                                              |                         |                                  |                 |                 |        |                                  | · · · · · · · · · · · · · · · · · · ·    |
| Media Attribute (a): rtpmap:113 H264/90000                                 |                         |                                  |                 |                 |        | _                                |                                          |
|                                                                            | ax-mbps=190080;profi    | le-level-                        | id=42801e       |                 |        |                                  | Save <u>A</u> s                          |
|                                                                            |                         |                                  |                 |                 |        |                                  |                                          |

Do you see that little plus sign ("+") next to the words "Session Initiation Protocol"? Click on it and the actual INVITE message will open up.

Do you see that little plus sign ("+") next to the words "Session Description Protocol"? Click on it and the actual INVITE message will open up.

At this point you can examine the SIP URI, headers, and even the message body. Since SIP is fairly easy to read and understand, it doesn't take much to figure out what is happening with each message in a call flow. Later in the document we will have a look at the registration process and the SDP part.

You can save these traces, too. Wireshark saves traces in pcap (packet capture) files. On our AXIS devices you have the possibility to capture such files directly on the device via VAPIX

#### http://root:pass@IP/AXIS-cgi/debug/debug.tgz?cmd=pcapdump&duration=30

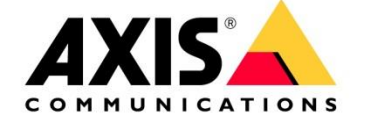

(AXIS device will take 30s network trace)

One last WS feature I want to show you t is how to get/replay to the actual media. As you may know, media is sent in <u>RTP</u> packets and since RTP is just another kind of IP packet, Wireshark captures those, too. Go back to the list of SIP calls, select the one in question, and press "Play" to see the following.

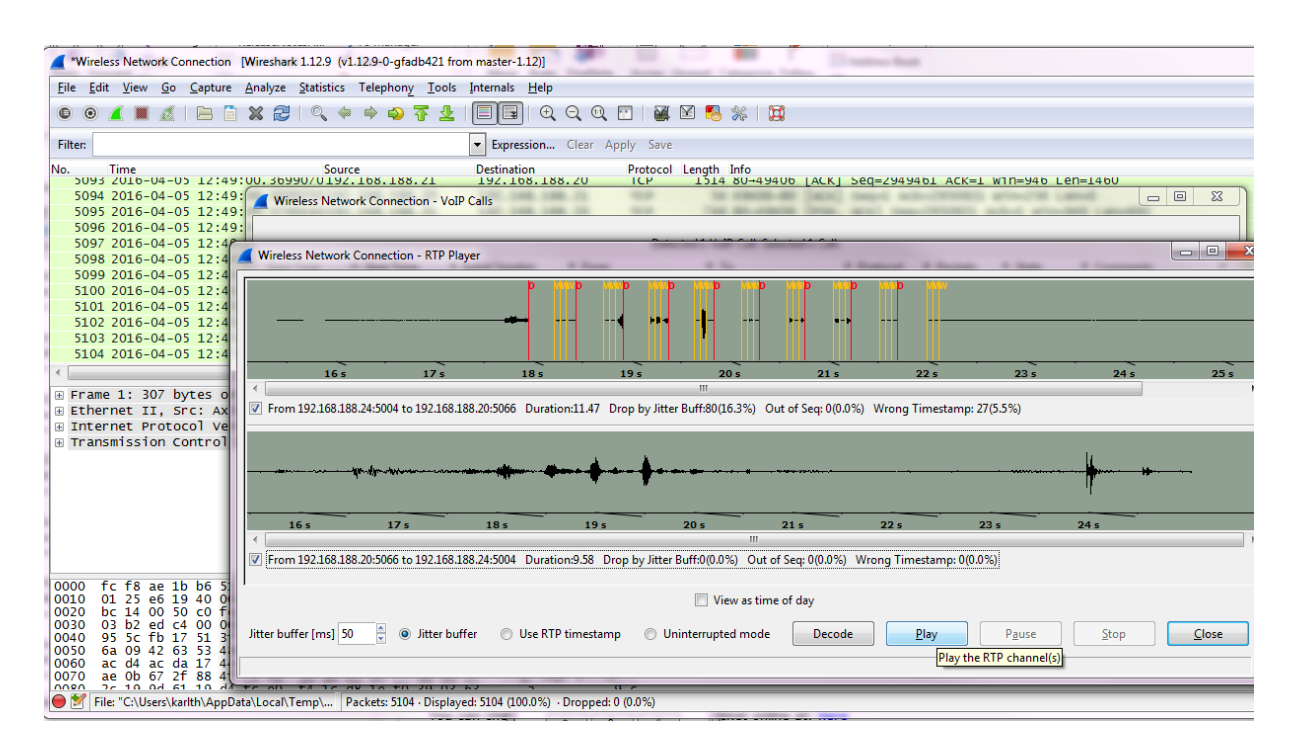

This allows you to "Decode" and "Play" the audio stream between the Softphone and the Grandstream phone.

This is a good way to check the audio quality.

![](_page_40_Picture_0.jpeg)

# 9 UNDERSTANDING SESSION DESCRIPTION PROTOCOL (SDP)

It's not possible to trouble shoot SIP without having a fairly good understanding of the Session Description Protocol (SDP). SIP only deals with establishing, modifying, and ending sessions but SDP takes care about the media within the session.

SDP is a protocol that describes the media of a session but it doesn't negotiate the media. Instead, one party tells the other party, "here are all the media types I can support — pick one and use it."

SDP contains a series of <character>=<value> lines, where <character> is a single case-sensitive alphabetic character and <value> is structured text.

SDP has three main sections – session, timing, and media descriptions. Each message may contain multiple timing and media descriptions, but only one session description.

The definition of those sections and their possible contents are as follows. It's important to know that not every character/value may be present in an SDP message.

#### **Session description**

- v= (protocol version number, currently only o)
- o= (originator and session identifier : username, id, version number, network address)

s= (session name : mandatory with at least one UTF-8-encoded character)

i=\* (session title or short information)

u=\* (URI of description)

e=\* (zero or more email address with optional name of contacts)

 $p{=}^{\ast}$  (zero or more phone number with optional name of contacts)

c=\* (connection information—not required if included in all media)

b=\* (zero or more bandwidth information lines)

![](_page_41_Picture_0.jpeg)

One or more Time descriptions ("t=" and "r=" lines; see below)

- z=\* (time zone adjustments)
- k=\* (encryption key)
- a=\* (zero or more session attribute lines)

Zero or more Media descriptions (each one starting by an "m=" line; see below)

#### Time description (mandatory)

- t= (time the session is active)
- r=\* (zero or more repeat times)

#### Media description (if present)

- m= (media name and transport address)
- i=\* (media title or information field)
- c=\* (connection information optional if included at session level)
- b=\* (zero or more bandwidth information lines)
- k=\* (encryption key)
- a=\* (zero or more media attribute lines overriding the Session attribute lines)

#### For Example

The following is an example of an actual SDP message.

#### v=0

0=1011 2890844526 2890844526 IN IP4 192.168.188.21

pg. 42

![](_page_42_Picture_0.jpeg)

s= SDP Blog

c=IN IP4 192.168.188.23

t=o o

m=audio 49170 RTP/AVP 0 8 97

a=rtpmap:o PCMU/8000

a=rtpmap:8 PCMA/8000

a=rtpmap:97 iLBC/8000

m=video 9078 RTP/AVP 96

a=rtpmap:31 H264/90000

The following lines are worth to pay attention to in an SDP message

c= This will tell me the IP address where the media will come from and where it should be sent to.

m= There will be an entry for each media type. If your client supports real-time audio there will be an m= audio line. If your client supports real-time video there will be m=video line. Each media line indicates the port number and the type of codecs that will be defined in attribute lines.

a= There will be an attribute line for each codec advertised in the media line.

Looking at the example above we can see the following:

The client will use IP version 4 with an address of 192.168.188.21. It can support three audio codecs and one video codec. The audio codecs are G.711 uLaw (PCMU), G.711 aLaw (PCMA), and iLBC. The audio codecs will use port 49170 and all have a sample rate of 8000 Hz. The video codec is H.264 on port 51327.

After receiving the SIP message (Invite with SDP) with the above SDP content, the recipient will respond with a SDP packet identifying its IP address, ports, and codec values. The recipient will also pick from the list of the sender's codecs which ones it will use and potentially start real-time media flows.

![](_page_43_Picture_0.jpeg)

If you like take some Wireshark traces and try to figure out how media is being described and used.

# **10 Traversal of UDP through NAT**

STUN is an industry standard approach for traversal of NAT and the technical details are published as RFC 3489. It requires that your IP phone has access to a STUN server somewhere on the Internet. Your VoIP service provider should be able to give you the address details of their STUN server, but don't despair if they cannot. See the section below that explains how to make your phone use STUN. **A simple explanation of how STUN works**, it sends a number of queries to the specified STUN server. The STUN server carries out a few simple tests to determine things like: Is the IP phone behind a NAT device? What is the external IP address of the NAT device? How tightly does the NAT device enforce rules for blocking inbound UDP connections? Does it make a difference to inbound connection has already been established to that remote address? It then reports the results back to the AXIS device. The AXIS device is now able to use this information to modify the SIP messages it sends when it registers and, if you are lucky, everything will now work perfectly.

STUN does not include an authentication dialogue so generally any phone can use any STUN server. Here are some addresses that might work if you in need of a STUN Server: stun.xten.com, stun.SIPgate.net, stunserver.org

# 11 Introduction to ICE (from <a href="http://www.pjSIP.org">http://www.pjSIP.org</a>)

Interactive Connectivity Establishment (ICE) is the ultimate weapon a client can have in its NAT traversal solution arsenals, as it promises that if there is indeed one path for two clients to communicate, then ICE will find this path. And if there are more than one paths which the clients can communicate, ICE will use the best/most efficient one.

ICE works by combining several protocols (such as STUN and TURN) altogether and offering several candidate paths for the communication, thereby maximising the chance of success, but at the same time also has the capability to prioritize the candidates, so that the more expensive alternative (namely relay) will only be used as the last resort when else fails. ICE negotiation process involves several stages:

- candidate gathering, where the client finds out all the possible addresses that it can use for the communication. It may find three types of candidates: host candidate to represent its physical NICs, server reflexive candidate for the address that has been resolved from STUN, and relay candidate for the address that the client has allocated from a TURN relay.
- prioritizing these candidates. Typically the relay candidate will have the lowest priority to use since it's the most expensive.
- encoding these candidates, sending it to remote peer, and negotiating it with offer-answer.
- pairing the candidates, where it pairs every local candidates with every remote candidates that it receives from the remote peer.
- checking the connectivity for each candidate pairs.

![](_page_44_Picture_0.jpeg)

 concluding the result. Since every possible path combinations are checked, if there is a path to communicate ICE will find it.

# 12 The SIP registration and how it works

It is normal for SIP registrations to be authenticated by a challenge process. The SIP device sends a REGISTER request with minimal credentials and the Registrar server sends back a "401 Unauthorised" response. The device then re-sends the registration request, but this time it adds an "Authorization" header containing a digest of user information and an encrypted version of the password.

If the information matches with a known user, the registration will be accepted and a record is written to the location table.

In case you have or your customer are having trouble to register a AXIS SIP device please have a look at the illustrated steps:

![](_page_44_Figure_6.jpeg)

![](_page_45_Picture_0.jpeg)

![](_page_45_Figure_1.jpeg)

![](_page_45_Figure_2.jpeg)

![](_page_45_Figure_3.jpeg)

![](_page_46_Picture_0.jpeg)

# 13 Appendix

#### SIP Error Messages (this is an extract of

<u>https://en.wikipedia.org/wiki/List\_of\_SIP\_response\_codes</u>, be aware of that most of the SIP servers do have the possibility to change the codes and that they can have totally different meaning.)

#### Informational(1xx)

Informational responses are used to indicate call progress. Normally the responses are end to end (except 100 Trying). The main objective of informational responses is to stop retransmission of INVITE requests.

Informational responses include the following responses:

#### 100 Trying

-This special case response is only a hop-by-hop request.

-It is never forwarded and may not contain a message body.

-It is used to avoid the retransmission of INVITE requests.

#### 180 Ringing

-This response is used to indicate that an INVITE has been received by the user agent and alerting is taking place.

#### 181 Call is Being Forwarded

-This response is used to indicate that the call has been forwarded to another endpoint.

-It is sent when the information may be of use to the caller.

-It gives the status of the caller, as a forwarding operation may result in the call taking longer to be answered.

#### 182 Call Queued

-This response is used to indicate that the INVITE has been received and will be processed in a queue.

#### **183 Session Progress**

-It indicates that information about the progress of a session may be present in a message body or media stream.

-Unlike a 100 Trying response, a 183 is an end-to-end response and establishes a dialog. -A typical use of this response is to allow a UAC to hear a ringtone, busy tone, or recorded announcement in calls through a gateway into the PSTN.

#### Success(2xx)

This class of responses is meant for indicating that a request has been accepted. It includes the following responses:

#### 200 OK

-200 OK is used to accept a session invitation. -It indicates a successful completion or receipt of a request.

#### 202 Accepted

-202 Accepted indicates that the UAS has received and understood the request, but that the request may not have been authorized or processed by the server.

-It is commonly used in responses to SUBSCRIBE, REFER methods.

![](_page_47_Picture_0.jpeg)

#### Redirection(3xx)

Generally these class responses are sent by redirect servers in response to INVITE. They are also known as redirect class responses. It includes the following responses:

#### 300 Multiple Choices

-It contains multiple Contact header fields to indicate that the location service has returned multiple possible locations for the SIP URI in the Request-URI.

#### 301 Moved Permanently

-This redirection response contains a Contact header field with the new permanent URI of the called party.

-The address can be saved and used in future INVITE requests.

#### 302 Moved Temporarily

-This redirection response contains a URI that is currently valid but is not permanent. -That is, the location is valid for the duration of the time specified.

#### 305 Use Proxy

-This response contains a URI that points to a proxy server having authoritative information about the calling party.

-This response could be sent by a UAS issuing a proxy for incoming call screening.

#### 380 Alternative Service

-This response returns a URI that indicates the type of service the called party would like.

-For example, a call could be redirected to a voicemail server.

#### Client Error(4xx)

Client error responses indicate that the request cannot be fulfilled as some errors are identified from the UAC side. The response codes are generally sent by UAS. Upon receiving an error message, the client should resend the request by modifying it based on the response. Discussed below are some of the important client error responses.

#### 400 Bad Request

-It indicates that the request was not understood by the server.

-Request might be missing required header fields such as To, From, Call-ID, or CSeq.

#### 401 Unauthorized

-It indicates that the request requires the user to perform authentication.

-401 Unauthorized is normally sent by a registrar server for REGISTER request.

-The response contains WWW-Authenticate header field which requests for correct credentials from the calling user agent.

-A subsequent REGISTER will trigger from the User Agent with correct credentials.

#### 403 Forbidden

-403 Forbidden is sent when the server has understood the request, found the request to be correctly formulated, but will not service the request.

-This response is not used when authorization is required.

#### 404 Not Found

-404 Not Found indicates that the user identified by the SIP URI in the Request-URI cannot be located by the server or that the user is not currently signed on with the user agent.

#### 405 Method Not Allowed

-It indicates that the server or user agent has received and understood a request but is not willing to fulfil the request.

-Example: A REGISTER request might be sent to a user agent.

-An Allow field must be present to inform the UAC as to what methods are acceptable.

406 Not Acceptable

-This response indicates that the request cannot be processed due to a requirement in the request message.

![](_page_48_Picture_0.jpeg)

-The Accept header field in the request did not contain any options supported by the UAS.

#### 407 Proxy Authentication Required

-This request sent by a proxy indicates that the UAC must first authenticate itself with the proxy before the request can be processed.

-The response should contain information about the type of credentials required by the proxy in a Proxy-Authenticate header field.

-The request can be resubmitted with the proper credentials in a Proxy-Authorization header field.

#### 408 Request Timeout

-This response is sent when an Expires header field is present in an INVITE request and the specified time period has passed.

-It could be sent by a forking proxy or a user agent.

-The request can be retried at any time by the UAC.

#### 422 Session Timer Interval Too Small

-The response is used to reject a request containing a Session-Expires header field.

-The minimum allowed interval is indicated in the required Min-SE header field.

-The calling party may retry the request without the Session-Expires header field or with a value less than or equal to the specified minimum.

#### 423 Interval Too Brief

-The response is returned by a registrar that is rejecting a registration request because the requested expiration time on one or more Contacts is too brief.

-The response must contain a Min-Expires header field listing the minimum expiration interval that the registrar will accept.

#### 480 Temporarily Unavailable

-This response indicates that the request has reached the correct destination, but the called party is not available for some reason.

-The response should contain a Retry-After header indicating when the request may be able to be fulfilled.

#### 481 Dialog/Transaction Does Not Exist

-This response indicates that a response referencing an existing call or transaction has been received for which the server has no records or state information.

#### 483 Too Many Hops

-This response indicates that the request has been forwarded the maximum number of times as set by the Max-Forwards header in the request.

-This is indicated by the receipt of a Max-Forward: 0 header in a request.

#### 486 Busy Here

-This indicates the user agent is busy and cannot accept the call.

#### 487 Request Terminated

-This response can be sent by a UA that has received a CANCEL request for a pending INVITE request.

-A 200 OK is sent to acknowledge the CANCEL, and a 487 is sent to cancel the INVITE transaction.

#### Server Failure (5xx)

This class response is used to indicate that the request cannot be processed because of an error with the server. The server failed to fulfil an apparently valid request. The response may contain a Retry-After header field. The request can be tried at other locations because there are no errors indicated in the request. Some of the important server failure responses are discussed below.

#### 500 Server Internal Error

-500 indicates that the server has experienced some kind of error that is preventing it from processing the request.

![](_page_49_Picture_0.jpeg)

-It is one kind of server failure that indicates the client to retry the request again at this server after several seconds.

501 Not Implemented

-It indicates that the server is unable to process the request because it is not supported.

-This response can be used to decline a request containing an unknown method.

502 Bad Gateway

-This response is sent by a proxy that is acting as a gateway to another network.

-It indicates some problem in the other network is preventing the request from being processed.

503 Service Unavailable

-This response indicates that the requested service is temporarily unavailable at that time.

-The request can be retried after a few seconds, or after the expiration of the Retry-After header field.

#### 504 Gateway Timeout

-This response comes when the request failed due to a timeout occurred in the other network to which the gateway connects.

-It is a server error class response because the call is failing due to a failure of the server in accessing resources outside the SIP network.

#### 505 Version Not Supported

-The server denies a request when it comes with a different SIP version number. The denial is indicated in this message.

-Currently SIP version 2.0 is the only version implemented.

#### 513 Message Too Large

-This response is used by a UAS to indicate that the request size was too large for it to process. 580 Preconditions Failure

-This response is used to reject an SDP offer in which required preconditions cannot be met.

#### Global Error (6xx)

This response class indicates that the server knows that the request will fail wherever it is tried. As a result, the request should not be sent to other locations.

Only a server having definitive knowledge of the user identified by the Request-URI in every possible instance should send a global error class response. Otherwise, a client error class response should be sent.

A Retry-After header field can be used to indicate when the request might be successful. Some of the important responses are discussed below:

600 Busy Everywhere

-This response indicates that the call to the specified Request-URI could be answered in other locations.

603 Decline

-This response could indicate the called party is busy, or simply does not want to accept the call.

#### 604 Does Not Exist Anywhere

-This response is similar to the 404 Not Found response but indicates that the user in the Request-URI cannot be found anywhere.

-This response should only be sent by a server having access to all the information about the user.

#### 606 Not Acceptable

-This response indicates that some aspect of the desired session is not acceptable to the UAS, and as a result, the session cannot be established.

-The response may contain a Warning header field with a numerical code describing exactly what was not acceptable.

-The request can be retried with different media session information.